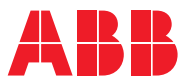

ROBOTICS

# **Application manual** Embedded OPC UA Server

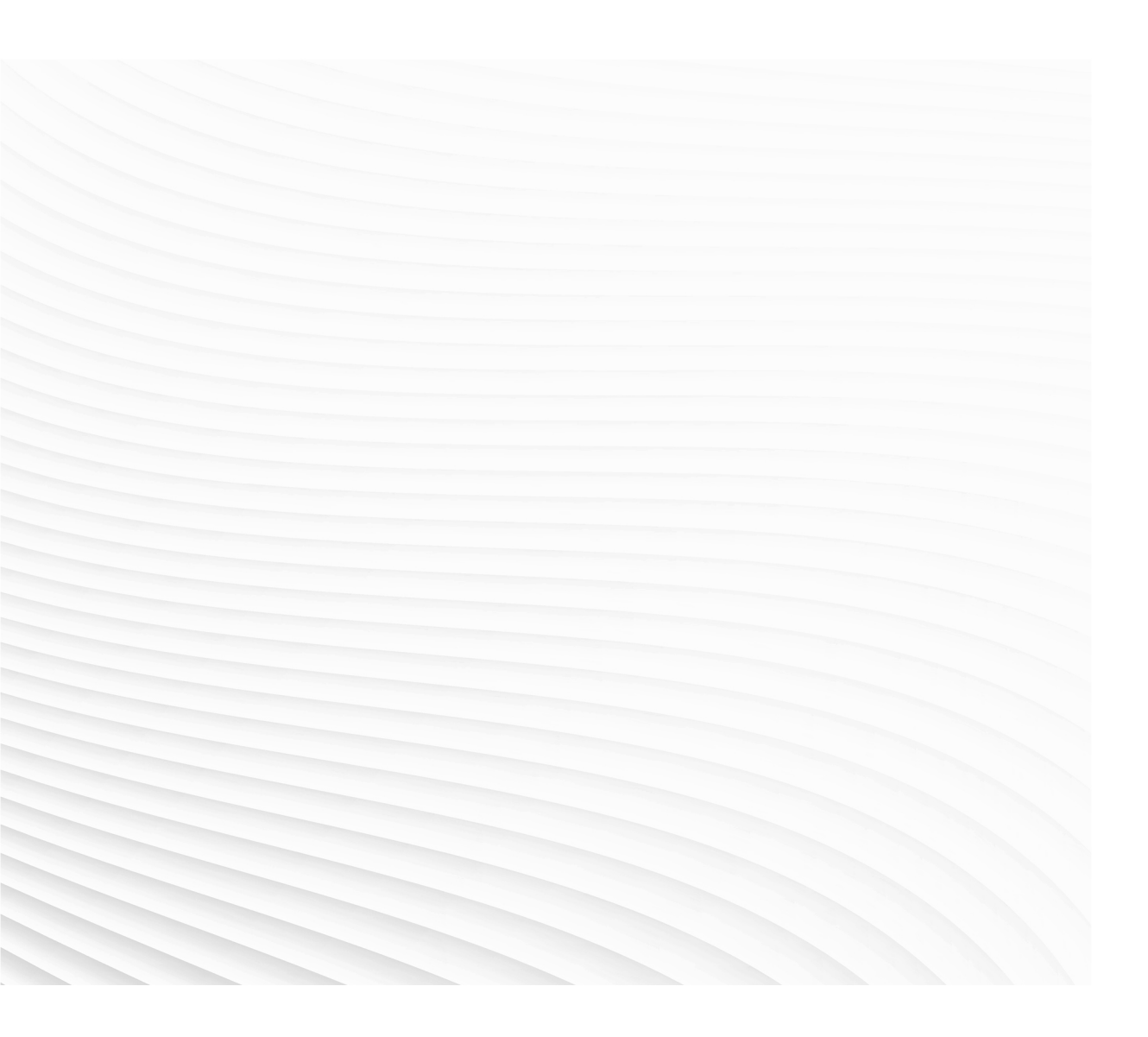

Trace back information: Workspace 24C version a15 Checked in 2024-10-21 Skribenta version 5.5.019

# Application manual Embedded OPC UA Server

Document ID: 3HAC085436-001 Revision: E

© Copyright 2024 ABB. All rights reserved. Specifications subject to change without notice.

The information in this manual is subject to change without notice and should not be construed as a commitment by ABB. ABB assumes no responsibility for any errors that may appear in this manual.

Except as may be expressly stated anywhere in this manual, nothing herein shall be construed as any kind of guarantee or warranty by ABB for losses, damage to persons or property, fitness for a specific purpose or the like.

In no event shall ABB be liable for incidental or consequential damages arising from use of this manual and products described herein.

This manual and parts thereof must not be reproduced or copied without ABB's written permission.

Keep for future reference.

Additional copies of this manual may be obtained from ABB.

Original instructions.

© Copyright 2024 ABB. All rights reserved. Specifications subject to change without notice.

# Table of contents

|     | Overview of this manual<br>Product documentation |                                                                                                    |                                                          |  |  |
|-----|--------------------------------------------------|----------------------------------------------------------------------------------------------------|----------------------------------------------------------|--|--|
| 1   | Getti                                            | ng started                                                                                                    | 11                                                       |  |  |
|     | 1.1<br>1.2<br>1.3<br>1.4<br>1.5                  | Introduction<br>RobotWare software requirements<br>Product features<br>Cybersecurity<br>Connecting to OPC UA Server                                                                                                    | 11<br>12<br>13<br>15<br>16                               |  |  |
| 2   | Conf                                             | guration                                                                                                    | 19                                                       |  |  |
|     | 2.1<br>2.2<br>2.3<br>2.4<br>2.5                  | Introduction<br>Prerequisites<br>Firewall configuration<br>Embedded OPC UA Server configuration<br>Certificate management<br>2.5.1 Overview<br>2.5.2 Server certificate<br>2.5.3 Establishing a secure connection between client and server<br>2.5.4 Server application instance certificates<br>2.5.5 Client certificates | 19<br>20<br>21<br>22<br>24<br>24<br>25<br>26<br>27<br>30 |  |  |
| 3   | Embe                                             | edded OPC UA Server                                                                                                    | 37                                                       |  |  |
|     | 3.1<br>3.2<br>3.3<br>3.4                         | Overview                                                                                                    | 37<br>38<br>41<br>43<br>43<br>44<br>45                   |  |  |
| 4   | Trou                                             | bleshooting                                                                                                    | 47                                                       |  |  |
| 5   | endix                                            | 49                                                                                                    |                                                          |  |  |
|     | 5.1<br>5.2                                       | Appendix A - Robotics companion specificationAppendix B - ABB Robotics OPC UA proprietary information model5.2.1Overview5.2.2OPC Unified Architecture for ABB Robotics Controller                                                                                                    | 49<br>58<br>58<br>59                                     |  |  |
| Inc | lex                                              |                                                                                                    | 69                                                       |  |  |

This page is intentionally left blank

# **Overview of this manual**

| About this manual  | ual<br>This manual contains instructions for daily operation of the Embedded OPC UA<br>Server in RobotWare. |                                       |                   |  |  |  |
|--------------------|----------------------------------------------------------------------------------------------------|---------------------------------------|-------------------|--|--|--|
| Usage              |                                                                                                    |                                       |                   |  |  |  |
| -                  | This manual should be used during operation, installation and configuration of Embedded OPC UA Server.      |                                       |                   |  |  |  |
| Who should read th | is manual?                                                                                                  | •                                     |                   |  |  |  |
|                    | This man                                                                                                    | ual is intended for:                  |                   |  |  |  |
|                    | • Use                                                                                                    | rs of the product Embedded OPC UA Ser | ver in RobotWare. |  |  |  |
| Prerequisites      |                                                                                                    |                                       |                   |  |  |  |
|                    | The reader should.                                                                                          |                                       |                   |  |  |  |
|                    | <ul> <li>use the manual as an online help and</li> </ul>                                                    |                                       |                   |  |  |  |
|                    | have RobotWare 7.8 or newer installed.                                                                      |                                       |                   |  |  |  |
| References         |                                                                                                    |                                       |                   |  |  |  |
|                    | Reference                                                                                                   | •                                     | Document ID       |  |  |  |
|                    | Technical                                                                                                   | reference manual - System parameters  | 3HAC065041-001    |  |  |  |
|                    | Technical                                                                                                   | reference manual - RAPID kernel       | 3HAC050946-001    |  |  |  |
|                    | Operating                                                                                                   | manual - RobotStudio                  | 3HAC032104-001    |  |  |  |
|                    | Operating manual - Integrator's guide OmniCore 3HAC065037-001                                               |                                       |                   |  |  |  |
| Bevisions          |                                                                                                    |                                       |                   |  |  |  |
| Tevisions          |                                                                                                    |                                       |                   |  |  |  |
|                    | Version                                                                                                    | Description                           |                   |  |  |  |
|                    | Α                                                                                                    | First edition.                        |                   |  |  |  |
|                    | В                                                                                                    | Released with RW 7.10.                |                   |  |  |  |

|   | The leased with the 7.10.                                                                                                    |
|---|----------------------------------------------------------------------------------------------------|
|   | <ul><li>Following are the updates:</li><li>Added the section <i>Maximum sessions on page 14</i>.</li></ul>                                                                                    |
|   | • Updated the NOTE regarding RAPID persistent variables in the sections<br>ABB information model on page 38 and Appendix B - ABB Robotics<br>OPC UA proprietary information model on page 58. |
| С | Released with RW 7.12.                                                                                                    |
|   | <ul> <li>Following are the updates:</li> <li>Added the section Appendix A - Robotics companion specification on page 49.</li> </ul>                                                           |
|   | • Updated the section Appendix B - ABB Robotics OPC UA proprietary information model on page 58.                                                                                              |
| D | Released with RW 7.13.                                                                                                    |
|   | <ul> <li>Following are the updates:</li> <li>Minor updates in the section Appendix A - Robotics companion specification on page 49.</li> </ul>                                                |
| L |                                                                                                    |

7

### Continued

| Version | Description                                                                                                    |
|---------|----------------------------------------------------------------------------------------------------|
| E       | Released with RW 7.16.                                                                                                    |
|         | <ul> <li>Following are the updates:</li> <li>Updated the section <i>Connecting to OPC UA Server on page 16</i>.</li> </ul> |

# **Product documentation**

#### Categories for user documentation from ABB Robotics

The user documentation from ABB Robotics is divided into a number of categories. This listing is based on the type of information in the documents, regardless of whether the products are standard or optional.

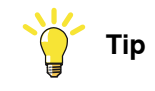

All documents can be found via myABB Business Portal, www.abb.com/myABB.

#### **Product manuals**

Manipulators, controllers, DressPack, and most other hardware is delivered with a **Product manual** that generally contains:

- Safety information.
- Installation and commissioning (descriptions of mechanical installation or electrical connections).
- Maintenance (descriptions of all required preventive maintenance procedures including intervals and expected life time of parts).
- Repair (descriptions of all recommended repair procedures including spare parts).
- Calibration.
- Troubleshooting.
- Decommissioning.
- Reference information (safety standards, unit conversions, screw joints, lists of tools).
- Spare parts list with corresponding figures (or references to separate spare parts lists).
- References to circuit diagrams.

#### **Technical reference manuals**

The technical reference manuals describe reference information for robotics products, for example lubrication, the RAPID language, and system parameters.

#### **Application manuals**

Specific applications (for example software or hardware options) are described in **Application manuals**. An application manual can describe one or several applications.

An application manual generally contains information about:

- The purpose of the application (what it does and when it is useful).
- What is included (for example cables, I/O boards, RAPID instructions, system parameters, software).
- How to install included or required hardware.
- How to use the application.

## Continued

• Examples of how to use the application.

#### **Operating manuals**

The operating manuals describe hands-on handling of the products. The manuals are aimed at those having first-hand operational contact with the product, that is production cell operators, programmers, and troubleshooters.

1.1 Introduction

# 1 Getting started

# 1.1 Introduction

#### Overview

The Embedded OPC UA Server provides OPC UA server capabilities integrated into RobotWare. Compared to the IoT Gateway, which also provides a OPC UA server for OmniCore controllers, the Embedded OPC UA Server does not require any additional hardware.

# 1 Getting started

1.2 RobotWare software requirements

# 1.2 RobotWare software requirements

### Requirements

- RobotWare 7.8 and newer
- "3154-1 IoT Data Gateway" option

1.3 Product features

## **1.3 Product features**

| Overview             |                                                                                                    |
|----------------------|----------------------------------------------------------------------------------------------------|
|                      | Embedded OPC UA Server provide OPC UA server capabilities for the Omnicore<br>generation of robot controllers. It implements the functionality of the UA Address<br>Space Model 1.04 Specification. It is a UA server which enables UA clients to<br>browse the address space, create subscriptions and monitor items, and read and<br>write data. |
| Certificates         |                                                                                                    |
|                      | Certificates are used to establish secure communication between the OPC UA Client and Embedded OPC UA Server.                                                                                                    |
| Endpoints            |                                                                                                    |
|                      | OPC UA Clients can connect to the OPC UA Server using a URL with the following format:                                                                                                    |
|                      | opc.tcp://HOSTNAME:PORT NUMBER/SERVERNAME                                                                                                    |
|                      | For HOSTNAME use the WAN IP address of the controller. To get the actual server endpoint URL from the log, see <i>Connecting to OPC UA Server on page 16</i> .                                                                                                    |
| User authentication  |                                                                                                    |
|                      | OPC UA Server supports the following user authentication modes:                                                                                                    |
|                      | <ul> <li>UserName: A user identified by user name and password.</li> </ul>                                                                                                    |
| Client authenticatio | n                                                                                                    |
|                      | The OPC UA Server authenticates (Identifies) OPC UA client using <b>Client application instance certificate</b> . For more details, see <i>Certificate management on page 24</i> .                                                                                                    |
| Security             | OPC UA Server supports OPC UA standard security modes and policies.                                                                                                    |

### 1 Getting started

1.3 Product features *Continued* 

#### **Address Space**

The server's address space represents its contents as a set of Nodes connected by References. The address space begins with the top node **Root**, which Organizes Objects, Types and Views.

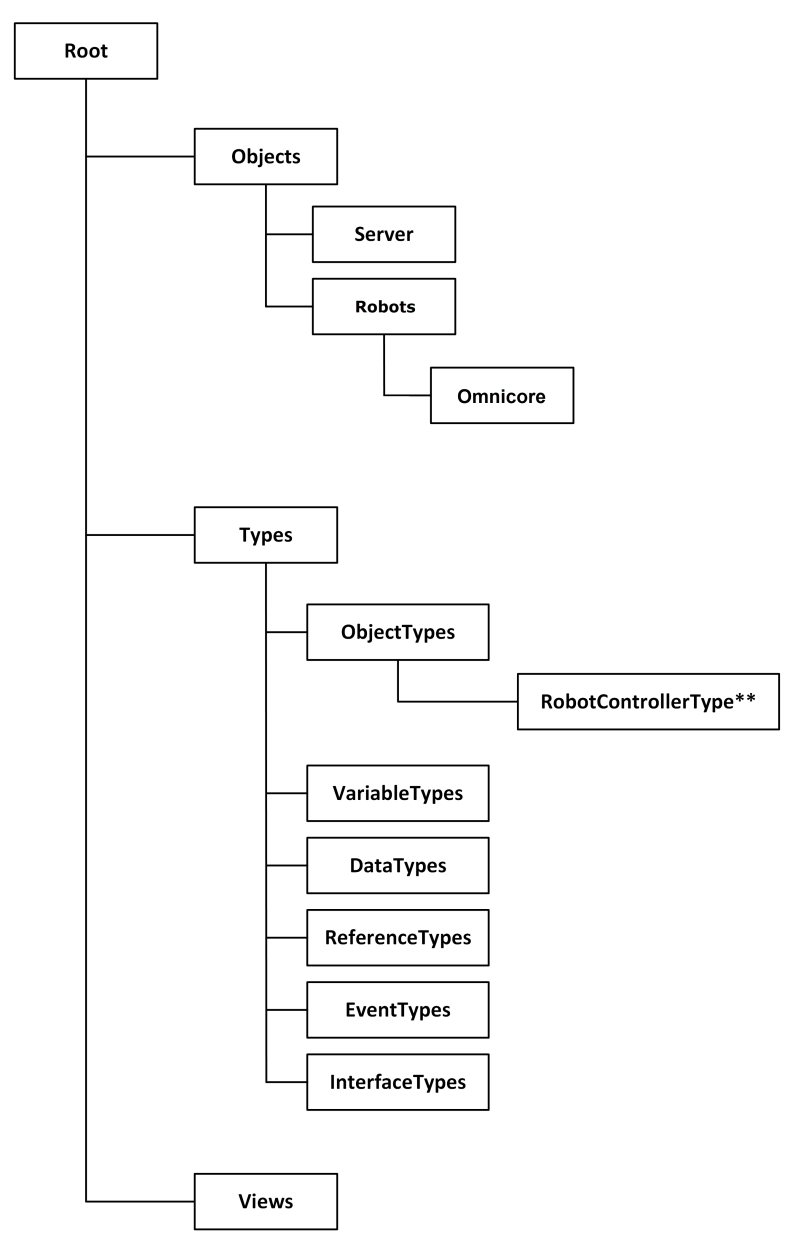

\*Top level object type for an ABB Robotics Controller.

xx2200001286

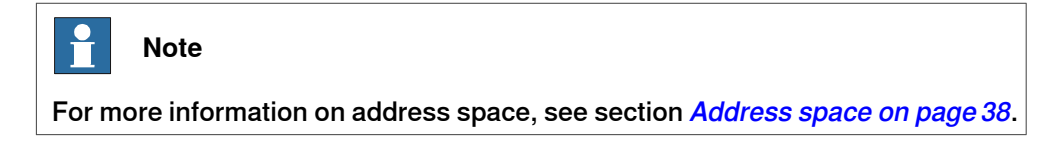

Maximum sessions

The maximum sessions allowed in Embedded OPC UA Server is 10.

1.4 Cybersecurity

# 1.4 Cybersecurity

#### Overview

This product is designed to be connected to and to communicate information and data via a network interface. It is your sole responsibility to provide, and continuously ensure, a secure connection between the product and to your network or any other network (as the case may be).

You shall establish and maintain any appropriate measures (such as, but not limited to, the installation of firewalls, application of authentication measures, encryption of data, installation of anti-virus programs, etc) to protect the product, the network, its system and the interface against any kind of security breaches, unauthorized access, interference, intrusion, leakage and/or theft of data or information. ABB Ltd and its entities are not liable for damage and/or loss related to such security breaches, any unauthorized access, interference, intrusion, leakage and/or loss related to such security breaches, any unauthorized access, interference, intrusion, leakage and/or theft of data or information.

For more information, see the section Cyber security in *Operating manual* - *Integrator's guide OmniCore*.

1.5 Connecting to OPC UA Server

# 1.5 Connecting to OPC UA Server

#### Procedure

In a secure connection, the OPC UA server and OPC UA client must trust each other to protect the data exchange between the OPC UA server and OPC UA client.

To establish a secure connection between an OPC UA server and OPC UA client, perform the following tasks:

1 Enable OPC UA Server and firewall settings.

For more details, see Configuration on page 19.

Make sure firewall settings allow incoming connections to the port number specified in the endpoint URL (4840 by default).

2 Configuring the OPC UA Client

The following connection information must be configured in the OPC UA Client:

Endpoint URL:

**OPC UA Server's endpoint URL has the format** opc.tcp://{WAN IP Address}:4840/Omnicore

For example, if the IP address on WAN port is 10.140.60.103 then the endpoint URL will be opc.tcp://10.140.60.103:4840/Omnicore

The endpoint URL can also be seen in the event log-> common category as shown in the following figure.

| Test-Ctrl-C30 | Test-Ctrl-C30 (10.140.60.103) x |                                  |                  |                 |                     |                                                                          |   |
|---------------|---------------------------------|----------------------------------|------------------|-----------------|---------------------|--------------------------------------------------------------------------|---|
| Events x      |                                 |                                  |                  |                 |                     | - 4 +                                                                    | Ŧ |
| Filter        |                                 | Event list                       | E                | vent log        |                     |                                                                          |   |
| Category:     | Common                          | <ul> <li>Auto update</li> </ul>  | Log to File      | Delete all logs |                     |                                                                          |   |
| Text          |                                 | Refresh                          | Save             |                 | _                   |                                                                          |   |
| Туре          | Code                            | Title                            | Category         | Seq. Number     | Date and Time       | 12705: OPC UA Server up and running                                      |   |
| Information   | 170001                          | Connected Services Agent started | ConnectedService | s 624           | 19-07-2024 08:30:40 | 0                                                                        |   |
| Information   | 12705                           | OPC UA Server up and running     | Operational      | 623             | 19-07-2024 08:30:34 | 4 Description                                                            |   |
| Information   | 12706                           | WAN IP Address                   | Operational      | 622             | 19-07-2024 08:30:23 | OPC UA Server up and running on opc.tcp://10.140.60.103:4840/Omnicore on |   |
| Information   | 10150                           | Program started                  | Operational      | 621             | 19-07-2024 08:30:22 | 2 Endpoint url.                                                          |   |
| Information   | 10129                           | Program stopped                  | Operational      | 620             | 19-07-2024 08:30:22 | 2                                                                        |   |
| Information   | 10129                           | Program stopped                  | Operational      | 619             | 19-07-2024 08:30:22 | 2                                                                        |   |
| Information   | 10155                           | Program restarted                | Operational      | 618             | 19-07-2024 08:30:22 | 2                                                                        |   |
| Information   | 10150                           | Program started                  | Operational      | 617             | 19-07-2024 08:30:22 | 2                                                                        |   |
|               |                                 |                                  |                  |                 |                     |                                                                          |   |

xx2200001294

Security Settings:

Security Policy: Select one of the following OPC UA Server supported security policies:

- Basic256Sha256
- Aes128\_Sha256\_RsaOaep
- Aes256\_Sha256\_RsaPss

Message Security Mode (or) Security Policy: Select one of the following OPC UA Server supported security mode:

- Sign
- Sign and encrypt

Security Message Encoding: Select **Binary** as it is supported by OPC UA Server.

Authentication Settings:

OPC UA Server support Username user token type (User Identity) only.

1.5 Connecting to OPC UA Server Continued

User Name: A user is identified by username and password.

OPC UA Clients should provide controller user name and password as defined in RobotWare UAS are accepted by the Embedded OPC UA Server.

3 First attempt to connect to OPC UA Server.

During first attempt connection will fail. This is due to security reasons. OPC UA clients and servers may use certificates to make sure they communicate with an approved server or client, and the default security settings for the OPC UA Server is to require a trusted client certificate. In addition, firewall settings may also cause the connection to fail.

4 Trust the OPC UA Client Certificate.

When a client tries to connect for the first time, it will be rejected and its certificate will be placed in the Rejected list. This allows the administrator to review clients before allowing them to connect. For more details, see *Client certificates on page 30*.

5 Trust the OPC UA Server Certificate.

OPC UA Clients should also trust the OPC UA Server certificate to establish secure communication.

6 Connect to the OPC UA Server.

The Client should be able to make successful connection with the Server. The following image provides an example of the details in Softing's dataFEED OPC UA Client.

| Session Connect                       |                                                                                                    | ×                                                                                                    |  |  |
|---------------------------------------|----------------------------------------------------------------------------------------------------|----------------------------------------------------------------------------------------------------|--|--|
| Local Servers                         | Session Properties                                                                                                    |                                                                                                    |  |  |
| Remote                                | Session Name:                                                                                                    | Softing OPC UA Client 1                                                                                   |  |  |
| Manual     Reverse Connect     Recent | <ul> <li>Endpoint Informat<br/>Endpoint Url:<br/>Security Mode:<br/>Security Policy:<br/>Message Encoding:</li> <li>Authentication Set<br/>User Identity:</li> </ul>                                     | ion Reverse Connect opc.tcp://10.140.60.103:4840/Omnicore SignAndEncrypt Basic256Sha256 Binary UserName V |  |  |
|                                       | User Name:<br>Password:                                                                                                    | Default User                                                                                              |  |  |
|                                       | <ul> <li>Advanced Endpoir</li> <li>Application Name:</li> <li>Application Type:</li> <li>Application Uri:</li> <li>Product Uri:</li> <li>Transport Profile Uri:</li> <li>Server Capabilities:</li> </ul> | Information                                                                                               |  |  |
|                                       | Validate Connection                                                                                                    | OK Cancel                                                                                                 |  |  |

xx2200001295

Continues on next page

# 1 Getting started

1.5 Connecting to OPC UA Server *Continued* 

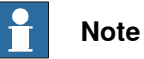

Using management port apart from commissioning or service related activity may result in IP conflict in case of multiple controllers using management port. Hence avoid accessing OPCUA server through management port. If connection could not be established, refer *Troubleshooting on page 47*.

| Virtual controller | /irtual controller                                                               |  |  |  |
|--------------------|----------------------------------------------------------------------------------|--|--|--|
| Endpoint URL       |                                                                                  |  |  |  |
|                    | Endpoint URL: opc.tcp://10.140.60.103:4840/Omnicore                              |  |  |  |
|                    | Embedded OPC UA Server runs on TCP port 4880 on windows platform.                |  |  |  |
| Limitation         |                                                                                  |  |  |  |
|                    | Remote virtual controller: OPC UA client cannot connect to embedded OPC UA       |  |  |  |
|                    | Server running in remote virtual controllers (VC running on different machine) . |  |  |  |

2.1 Introduction

# 2 Configuration

# 2.1 Introduction

#### **Overview**

This chapter describes how to configure the Embedded OPC UA Server using RobotStudio.

Configuring the Embedded OPC UA Server includes:

- **Firewall configuration** •
- Configuring the OPC UA server itself ٠
- Certificate management •

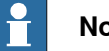

#### Note

To connect RobotStudio to an OmniCore controller, follow the procedure in the Add Controller section in Operating manual - RobotStudio.

2.2 Prerequisites

# 2.2 Prerequisites

#### Overview

Following are the prerequisites for configuring the Embedded OPC UA Server

- RobotWare 7.8 or newer
- 3154-1 IoT Data Gateway option

2.3 Firewall configuration

# 2.3 Firewall configuration

#### **Overview**

Use the Firewall Manager to enable Embedded OPC UA Server to communicate on the Public Network as shown in the following image. Although technically possible, it is not normal to use OPC UA on the Private or I/O network.

| Туре                                        | Network Service   | Enable on Public Network | Enable on Private Network | Enable on I/O Network |
|---------------------------------------------|-------------------|--------------------------|---------------------------|-----------------------|
| Connected Services                          | Bonjour           | No                       | Yes                       | No                    |
| CS Gateway 3G                               | ConnectedServices | No                       | Yes                       | No                    |
| CS Gateway Wi-Fi                            | EtherNetIP        | No                       | Yes                       | No                    |
| CS Catoway Wirod                            | Netscan           | No                       | N/A                       | No                    |
| DNC Clinet                                  | OpcUaServer       | Yes                      | No                        | No                    |
| DNS Client                                  | RapidSockets      | No                       | No                        | No                    |
| Firewall Manager                            | RobAPI            | No                       | N/A                       | No                    |
| FTP Client                                  | RobotWebServices  | No                       | N/A                       | No                    |
| IP Setting                                  | syslog            | Yes                      | Yes                       | No                    |
| NFS Client                                  | UDPUC             | No                       | Yes                       | No                    |
| SFIP Client<br>Syslog<br>UDP Unicast Device |                   |                          |                           |                       |

2.4 Embedded OPC UA Server configuration

# 2.4 Embedded OPC UA Server configuration

#### Procedure

Use the following procedure to configure Embedded OPC UA Server:

1 In the Communication configuration domain, select the **OPC UA Server** type. The default value for OPC UA Server Enabled is **No**.

| Configuration - Con | munication ×  |         |  |
|---------------------|---------------|---------|--|
| Туре                | Name          | Enabled |  |
| Connected Services  | OPC UA Server | No      |  |
| CS Gateway 3G       |               |         |  |
| CS Gateway Wi-Fi    |               |         |  |
| CS Gateway Wired    |               |         |  |
| DNS Client          |               |         |  |
| Firewall Manager    |               |         |  |
| FTP Client          |               |         |  |
| IP Setting          |               |         |  |
| NFS Client          |               |         |  |
| OPC UA Server       |               |         |  |
| SFTP Client         |               |         |  |
| Syslog              |               |         |  |
|                     |               |         |  |
|                     |               |         |  |
|                     |               |         |  |
| x2200001235         |               |         |  |

2.4 Embedded OPC UA Server configuration Continued

2 Click on the **Enabled** field and change the value of **Enabled** to **Yes**.

| 🐌 Insta | ince Editor   |             |  | $\times$ |
|---------|---------------|-------------|--|----------|
| Name    | Value         | Information |  |          |
| Name    | OPC UA Server |             |  |          |
| Enabled | Yes           |             |  |          |
|         | O No          |             |  |          |

| Value (string)                                                                                                    |                                                                                       |
|----------------------------------------------------------------------------------------------------|---------------------------------------------------------------------------------------|
| The changes will not take effect until the<br>Minimum number of characters is <inval< th=""><th>controller is restarted.<br/>id&gt;. Maximum number of characters is <invalid>.</invalid></th></inval<> | controller is restarted.<br>id>. Maximum number of characters is <invalid>.</invalid> |
|                                                                                                    | OK Cancel                                                                             |
| xx2200001236                                                                                                    |                                                                                       |

3 Click OK.

The settings are saved. Restart the controller for the changes to take effect.

2.5.1 Overview

# 2.5 Certificate management

### 2.5.1 Overview

### Introduction

OPC UA uses certificates to secure the communication between a client and a server. Both OPC UA clients and servers have their own certificates called Application Instance Certificates. For simplicity the terms "Server Certificate" and "Client Certificate" are used in this document to denote the Application Instance Certificate for a server and a client respectively.

See <u>OPC 10000-2 Unified Architecture Part 2 Security Model Certificate manage-</u> <u>ment</u> for a detailed description of OPC UA certificate management.

2.5.2 Server certificate

### 2.5.2 Server certificate

When the Embedded OPC UA Server runs for first time, it creates a certificate store(opcua\_store) containing a self-signed Server Certificate. If required by local policy, an administrator can import a (CA rooted) custom certificate to replace the automatically created self-signed certificate .See the Import certificate chapter for details

# 2 Configuration

2.5.3 Establishing a secure connection between client and server

## 2.5.3 Establishing a secure connection between client and server

OPC UA Client initiate the connection with server and exchange certificates. Certificate validation performed both the ends.

The OPC UA server accepts the client certificate but does not initially trust it, placing it into the OPC UA server's rejected certs folder. Client certificates need to be trusted manually. Please refer Trust client certificate(s) chapter.

To complete a secure connection, a manual process to trust the client certificate must be executed on the OPC UA server. OPC UA Client also need to trust the application instance certificate.

2.5.4 Server application instance certificates

# 2.5.4 Server application instance certificates

To access Server Application instance certificate, on the controller tab left panel right click on the controller, select **Properties** and click on **Manage Certificates**. The **Manage Certificate** page is displayed.

| (b) = (b) + (b) + (b |                                                                                                    | PROTOTYPE (10.140.60.1)     | 5) - RobotStudio (Internal       | build 22.2.9894.0                                 | 1                                                       |                                |                      | - 🗆 🗙                                                      |
|----------------------------------------------------------------------------------------------------|----------------------------------------------------------------------------------------------------|-----------------------------|----------------------------------|---------------------------------------------------|---------------------------------------------------------|--------------------------------|----------------------|------------------------------------------------------------|
| File Home Modeling Simulation                                                                                                    | Controller RAPID Add-Ins                                                                                                    |                             |                                  |                                                   |                                                         |                                |                      | ۵ 🕜                                                        |
| Add<br>Controller ~ Access<br>Access                                                                                                    | tt Backup<br>= PiesPendant +<br>Controller Tools                                                                                                    | Debs Hoputs/Outputs         | nfiguration                      | ers - Einstallation<br>Manager -<br>Configuration | Conveyor Tracking Integrated Vision Collision Avoidance | Safety<br>Mode Window<br>Virtu | Motion Configuration | Go Offline<br>Create Relation<br>Open Relation<br>Transfer |
| Controller - X                                                                                                    | PROTOTYPE (10.140.60.165) ×                                                                                                    |                             |                                  |                                                   |                                                         |                                |                      |                                                            |
| * Colopse al                                                                                                    | Manage Certificates ×                                                                                                    |                             |                                  |                                                   |                                                         |                                |                      | ÷                                                          |
| Network                                                                                                    |                                                                                                    | 🛐 View details 💕 Re         | olace certificate 🀬 Restor       | e to default                                      |                                                         |                                |                      |                                                            |
| HOME                                                                                                    | Certificate Stores                                                                                                    | Certificates - PROTOTYPE (1 | . 140.60.165) isystem lopcua_sto | re                                                |                                                         |                                |                      |                                                            |
| M Configuration                                                                                                    | PROTOTYPE (10.140.60.165)                                                                                                    | Subject                     | Issuer                           | Expiration Date                                   | Friendly Name                                           | Serial No                      |                      |                                                            |
| Event Log                                                                                                    | 4 🛄 controller                                                                                                    | O="ABB ", CN=ABB OPCUA      | O="ABB ", CN=ABB OPCUA           | 11-08-2022                                        | <none></none>                                           | 288C2411B477D04CBF38E          |                      |                                                            |
| ► ■ R490                                                                                                    | (a) year     (b) year     (c) year     (c) year |                             |                                  |                                                   |                                                         |                                |                      |                                                            |
|                                                                                                    | Search Results                                                                                                    |                             |                                  |                                                   |                                                         |                                |                      | - × ×                                                      |
|                                                                                                    |                                                                                                    |                             |                                  |                                                   |                                                         |                                |                      |                                                            |
| Controller Status                                                                                                    |                                                                                                    |                             |                                  |                                                   |                                                         |                                |                      |                                                            |
|                                                                                                    |                                                                                                    |                             |                                  |                                                   |                                                         |                                |                      |                                                            |

xx2200001241

IP address in the endpoint URL shall match the IP in "Subject Alternate Name" field of certificate. The OPC UA client may validate whether the endpoint URL matches the information in the certificate.

Endpoint URL syntax is opc.tcp://{Controller WAN IP}:4840/Omnicore.
For example, opc.tcp://10.140.60.165:4840/Omnicore

Application instance certificate's subject alternative name should contain the following values.

- URL=urn:vxTarget/Omnicore/OpcUa/Server
- **IP Address=**{Controller WAN IP}

2.5.4 Server application instance certificates *Continued* 

| 🚮 Certificate                                                                                                    | ×                                                                                                    |
|----------------------------------------------------------------------------------------------------|----------------------------------------------------------------------------------------------------|
| General Details Certification                                                                                                    | Path                                                                                                    |
| Show: <all></all>                                                                                                    | $\sim$                                                                                                    |
| Field<br>Signature hash algorithm<br>Signature hash algorithm<br>Susuer<br>Valid from<br>Valid to<br>Subject<br>Public key<br>Public key parameters<br>Subject Alternative Name | Value  sha256 ABB , ABB OmniCore OPC 16 July 2024 14:36:58 16 July 2025 14:36:58 ABB , ABB OmniCore OPC RSA (2048 Bits) 05 00 URL=urn:Test-Ctrl-C30/O |
| URL=urn:Test-Ctrl-C30/Omnie<br>DNS Name=Test-Ctrl-C30<br>IP Address=10.140.60.103<br>IP Address=192.168.125.1                                                                   | core/OpcUa/Server                                                                                                    |
|                                                                                                    | Edit Properties Copy to File                                                                                                    |

xx2200001242

Whenever controller WAN IP address changes, you can perform one of the listed action to make the OPC UA Server running:

• Update the server instance certificate in OPCUA certificate store with new controller WAN IP mentioned in "Subject Alternate Name".

2.5.4 Server application instance certificates *Continued* 

| las an el se se                      |                                                                                                    |                                                             |
|--------------------------------------|----------------------------------------------------------------------------------------------------|-------------------------------------------------------------|
| 3 H 9 - (H - Q                       | PROTOTYPE (10.140.60.165) - RobotStudio [Internal build 22.2.9894.0]                                                         | - 🗆 ×                                                       |
| File Home Modeling Simulatio         | n Controller RAPD Add-Ins                                                                                                    | ن ۵                                                         |
| Add<br>Controller - Access<br>Access | A Lea Praemie                                                                                                    | Go Offline<br>Create Relation<br>Copen Relation<br>Transfer |
| Controller 👻 🗙                       | PROTOTYPE (10.140.60.165) x                                                                                                  |                                                             |
| * Collapse all                       | Manage Certificates x                                                                                                    | ÷                                                           |
| Metwork                              | 🔯 View details 🥁 Replace certificate                                                                                         |                                                             |
| HOME                                 | Certificate Stores Certificates - PROTOTYPE (10.140.60.165)(system/opcus_store                                               |                                                             |
| Miconfiguration                      | PROTOTYPE (10.140.60.165)     Subject Issuer Expiration Date Friendly Name Serial No                                         |                                                             |
| Event Log                            | ▲ 🛄 controller 0+*AB8 1, CN+AB8 0PCU# 0+*AB8 1, CN+AB8 0PCU# 11-06-2022 < <none> 288C24118477D04CBF38E</none>                |                                                             |
| I/O System                           | implications                                                                                                    |                                                             |
|                                      | Toyon     Construction     Construction     Construction     Construction     Construction     Construction     Construction |                                                             |
|                                      |                                                                                                    |                                                             |
|                                      | Search Desults                                                                                                    | ÷ ×                                                         |
|                                      | Location Line Test                                                                                                    |                                                             |
|                                      |                                                                                                    |                                                             |
| Controller Status                    |                                                                                                    |                                                             |
|                                      |                                                                                                    | .4                                                          |

Click on Replace certificate in Manage Certificates window.

xx2200001243

- Delete the existing server instance certificate in OPCUA certificate store using the Restore to default option.
- Restart the controller. OPC UA Server generates a new self-signed certificate with new WAN IP.

2.5.5 Client certificates

# 2.5.5 Client certificates

#### Access the OPCUACerts disk

Use the following procedure to access the OPCUACerts disk:

- 1 Open RobotStudio.
- 2 Click on Controller -> File Transfer.

The Controller Explorer window is displayed.

The OPCUACerts disk is available at the root.

| (b)     = (b) = (b) | PROTOTYPE (10.140.60.165) - RobotStudio [Internal build 22.2.9894.0]                                                                                                    | ο×                                                         |
|----------------------------------------------------------------------------------------------------|----------------------------------------------------------------------------------------------------|------------------------------------------------------------|
| File Home Modeling Simulatio                                                                                                    | n Controller RAPID Add-Ins                                                                                                    | ۵ 🕜                                                        |
| Add<br>Controller - Access<br>Access                                                                                                    | Control of Control of Contro | Go Offline<br>Create Relation<br>Open Relation<br>Transfer |
| Controller 🗧 🛪                                                                                                    | File Transfer X                                                                                                    | Ŧ                                                          |
| * Collapse all                                                                                                    | PC Explorer Controller Explorer                                                                                                    |                                                            |
| Network                                                                                                    | C:\Users\nsimar\Documents\Centficates v 2 PROTOTYPE on '10.140.60.165/                                                                                                    | - 💈 👔                                                      |
|                                                                                                    | Name         Date modified         Type         Sar           Name         Date modified         Type         Sar           Social Control         Finded & Tope         Sar           Social Control         Finded & Tope         Sar           Social Contre         Sar                                                                                                    |                                                            |
| Controller Status                                                                                                    | Search Rewith  <br>Loadon, Like, Text                                                                                                    | ∓ <b>×</b>                                                 |

xx2200001246

# **Note**

The following UAS grants are required to access the OPCUACerts disk:

- System administration
- · Modify network security properties

OPCUACerts disk contains the following two folders

- rejected
- trusted

| 20 10 - 0 - 0 - 1                    |                                                                                                    | a                                                              |
|--------------------------------------|----------------------------------------------------------------------------------------------------|----------------------------------------------------------------|
| 3 m =) + (= + Q + +                  | PROTOTYPE (10.140.60.165) - RODOTSTUDIO [INTERNAI DUIID 22.2.9894.0]                                                                                                    | u × 1                                                          |
| File Home Modeling Simulation        | Controller RAPID Add-Ins                                                                                                    | ≈ 🕜                                                            |
| Add<br>Controller - Access<br>Access | Image: Second second second | o Offline<br>reate Relation<br>pen Relation<br><b>Transfer</b> |
| Controller 👻 🗙                       | File Transfer x                                                                                                    | ÷                                                              |
|                                      | PC Explorer Controller Explorer (6.7 GB free of 7.8 GB)                                                                                                    |                                                                |
| Network                              | C:\Users\insimar\Documents\Cetificates V 2 10 10.140.60.165/OPCUACets                                                                                                    | - 🍃 👔                                                          |
| ■ current (10 (14 sol)(sol)          | Name     Date modified     Type     Size       Image: Control of the modified     Type     Size       Image: Control of the modified <td></td>                                                                                                    |                                                                |
|                                      | Search Results                                                                                                    | ∓ x                                                            |
|                                      | Location Line lext                                                                                                    |                                                                |
|                                      |                                                                                                    |                                                                |
| Controller Status                    |                                                                                                    | .d                                                             |
|                                      |                                                                                                    |                                                                |

xx2200001247

The following operations can be performed on client certificates:

- Trust client certificate
- Reject client certificate
- Import certificate
- Delete certificate

#### Trust client certificate for RC

An administrator can move client certificates from the rejected folder to the trusted folder in real controller (RC).

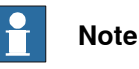

It is the responsibility of the administrator to review the certificates and ensure that they can be trusted.

Use the following procedure to move client certificates from the rejected folder to the trusted folder in real controller:

1 Open RobotStudio > Controller > File Transfer.

The Controller Explorer window is displayed.

- 2 Navigate to the ... OPCUACerts/rejected folder.
- 3 Select the required certificates, right click on it, and select Cut.

| 🍅 📓 ii) = (ii = Q = 📮                             | :                                                    | ROTOTYPE (10.140.60.165) - RobotStudio [ | Internal build 22:2:9894.0]                                                                                                    |                                                                                          | - 🗆 ×                                                      |
|---------------------------------------------------|------------------------------------------------------|------------------------------------------|----------------------------------------------------------------------------------------------------|------------------------------------------------------------------------------------------|------------------------------------------------------------|
| File Home Modeling Simulation                     | Controller RAPID Add-Ins                             |                                          |                                                                                                    |                                                                                          | ۵ 🕜                                                        |
| Add<br>Controller - Access<br>Access              | ) Use file Transfer TesPendant - Controller Tools    | UO                                       | Parameters -<br>Parameters -<br>erties -<br>Configuration -<br>Configuration -<br>Co | Cperation<br>Mode Window Controller                                                      | Go Offline<br>Create Relation<br>Open Relation<br>Transfer |
| Controller 👻 🗙                                    | File Transfer ×                                      |                                          |                                                                                                    |                                                                                          | ÷                                                          |
| * Collapse all                                    | PC Explorer                                          |                                          | Controller Explorer (5.7 GB free of 7.8 GB)                                                                                                    |                                                                                          |                                                            |
| Network                                           | C:\Users\insimar\Documents\RobotwareInstallerPackage | ~ 🍃 🍞                                    | PROTOTYPE on '10.140.60.165'/OPCUACerts/rejected                                                                                                    |                                                                                          | ~ 🍣 👔                                                      |
| Big Honor PE (10.10000.100)     Fig Configuration | Name Date modifies                                   | Type Size                                | Name ^                                                                                                    | Date modified Type Size<br>01-08-2022 07:41 Security Centricate 1.1 KB                   |                                                            |
| Event Log                                         |                                                      |                                          | OPCUACIentCentficate1.der     OPCUACIentCentficate2.der                                                                                                    | 01-08-2022 07:55 Security Centricate 913 8<br>01-08-2022 07:55 Security Centricate 913 8 |                                                            |
| RAPID                                             |                                                      |                                          |                                                                                                    | Transfer                                                                                 | _                                                          |
|                                                   |                                                      |                                          |                                                                                                    | Up one level                                                                             |                                                            |
|                                                   |                                                      |                                          |                                                                                                    | Refresh<br>New Eckler                                                                    |                                                            |
|                                                   |                                                      |                                          |                                                                                                    | New Polder                                                                               |                                                            |
|                                                   |                                                      |                                          |                                                                                                    | Cat                                                                                      |                                                            |
|                                                   |                                                      |                                          |                                                                                                    | Paste                                                                                    |                                                            |
|                                                   |                                                      |                                          |                                                                                                    | Delete                                                                                   |                                                            |
|                                                   |                                                      |                                          |                                                                                                    |                                                                                          |                                                            |
|                                                   |                                                      |                                          |                                                                                                    |                                                                                          |                                                            |
|                                                   |                                                      |                                          | 3 items, 2.8 KB                                                                                                    |                                                                                          |                                                            |
|                                                   |                                                      |                                          |                                                                                                    |                                                                                          |                                                            |
|                                                   | Search Results                                       |                                          |                                                                                                    |                                                                                          | ∓ x                                                        |
|                                                   | Location Line Text                                   |                                          |                                                                                                    |                                                                                          |                                                            |
|                                                   |                                                      |                                          |                                                                                                    |                                                                                          |                                                            |
|                                                   |                                                      |                                          |                                                                                                    |                                                                                          |                                                            |
|                                                   |                                                      |                                          |                                                                                                    |                                                                                          |                                                            |
| Controller Status                                 |                                                      |                                          |                                                                                                    |                                                                                          |                                                            |
|                                                   |                                                      |                                          |                                                                                                    |                                                                                          |                                                            |
|                                                   |                                                      |                                          |                                                                                                    |                                                                                          |                                                            |

xx2200001248

4 Navigate to the ... OPCUACerts/trusted folder.

5 Right click and select Paste.

| 3) 🔜 H) = (H = Q = 😑                                                           | PROTOTYPE (10.140.60.165) - RobotStudio [Internal build 22.2.9894.0]                                                                                                    | - 🗆 ×                                                       |
|--------------------------------------------------------------------------------|----------------------------------------------------------------------------------------------------|-------------------------------------------------------------|
| File Home Modeling Simulation                                                  | Controller RAPID Add-Ins                                                                                                    | ۵ 🕜                                                         |
| Add<br>Controller - Access<br>Access                                           | Dente Construction     Dente Construction     Dente Constructio | Go Offline<br>Create Relation<br>Copen Relation<br>Transfer |
| Controller 👻 🗙                                                                 | File Transfer x                                                                                                    |                                                             |
| Collapse all                                                                   | PC Explorer Controller Explorer (6.7.08 free of 7.8.08)                                                                                                    |                                                             |
| Metwork  A ID PROTOTYPE (10 140 60 165)                                        | C-\Usen'insina/Documenta'RobotwareInstallerPackage v 2 PRDTOTYPE on '10.140.60.165/OPCUACets.frusted                                                                                                    | ~ 🏅 🏅                                                       |
| I Ground<br>II Confunction<br>II Confunction<br>II Serfus<br>System<br>II NAPD | Neve Deternohed Tope See                                                                                                    |                                                             |
|                                                                                | Search Results                                                                                                    | ÷ s                                                         |
|                                                                                | Location Line Test                                                                                                    |                                                             |
|                                                                                |                                                                                                    |                                                             |
| Controller Status                                                              |                                                                                                    |                                                             |
|                                                                                |                                                                                                    |                                                             |

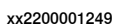

The selected client certificates are moved from the rejected folder to the trusted folder.

#### Trust client certificate for VC

An administrator can move client certificates from the rejected folder to the trusted folder in virtual controller (VC).

# **Note**

It is the responsibility of the administrator to review the certificates and ensure that they can be trusted.

Use the following procedure to move client certificates from the rejected folder to the trusted folder in virtual controller:

- 1 Use the Windows File Explorer and navigate to the file system of VC.
- 2 Open the "...\internal\OPCUACerts" folder.

The "rejected" and "trusted" folders are displayed.

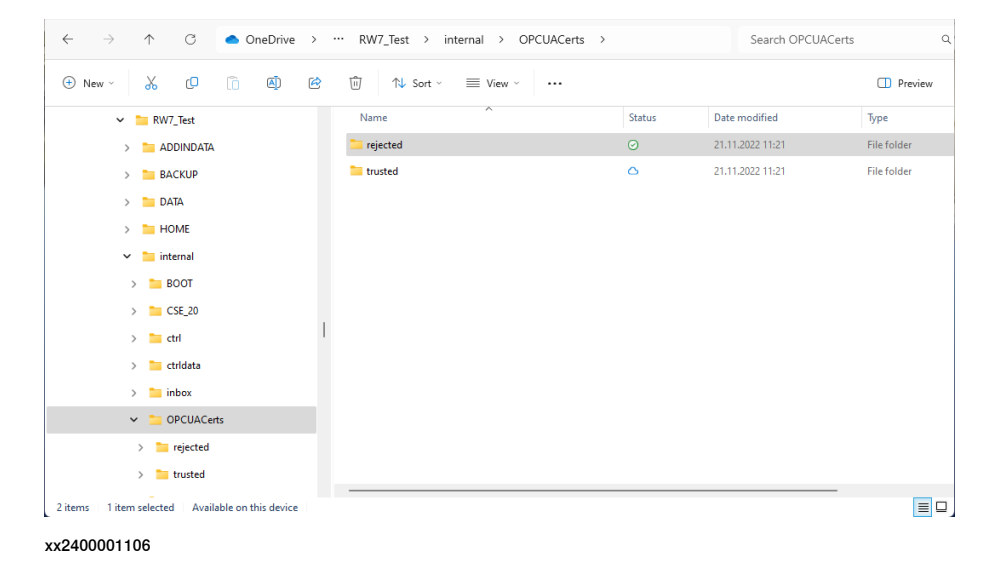

32

- 3 Navigate to the ... OPCUACerts/rejected folder.
- 4 Select the required certificates, right click on it, and select Cut.
- 5 Navigate to the ... OPCUACerts/trusted folder.
- 6 Right click and select Paste.

The selected client certificates are moved from the rejected folder to the trusted folder.

#### **Reject client certificate for RC**

Using this operation, administrator can reject the certificate(s) from the trusted list by moving the client certificate from trusted folder to rejected folder.

Use the following procedure to move client certificates from the trusted folder to rejected folder:

1 Open RobotStudio > Controller > File Transfer.

The **Controller Explorer** window is displayed.

- 2 Navigate to the ... OPCUACerts/trusted folder.
- 3 Select the required certificates, right click on it, and select Cut.

| File         Home         Modeling         Simulation           Image: Add Controller +         Request Write Access Restance         Restance         Restance                                                                                                    | n Controller RAPD Add-Ins<br>Source State State S | Sinputs/Outputs                                                                                         | Load Parame<br>Save Paramet<br>Properties + | ters -<br>ers Installation Integrated Vision<br>Manager Installation Integrated Vision<br>Manager Installation Integrated Vision<br>Manager Installation Integrated Vision<br>Manager Installation Integrated Vision<br>Manager Installation Integrated Vision<br>Manager Installation Integrated Vision<br>Manager Installation Integrated Vision<br>Manager Installation Integrated Vision<br>Manager Installation Integrated Vision<br>Manager Installation Integrated Vision<br>Manager Integrated Vision<br>Manager I | Operating<br>Mode Window Change Options                                                                                             | Go Offline<br>Create Relation<br>Open Relation |
|----------------------------------------------------------------------------------------------------|----------------------------------------------------------------------------------------------------|----------------------------------------------------------------------------------------------------|---------------------------------------------|----------------------------------------------------------------------------------------------------|----------------------------------------------------------------------------------------------------|------------------------------------------------|
| Access                                                                                                    | Controller Tools                                                                                                    | 1/0                                                                                                    |                                             | Configuration                                                                                                    | Virtual Controller                                                                                                    | Transfer                                       |
|                                                                                                    | PC Explorer C:\Users\insinar\Documents\Cettfloates                                                                                                    | ~ <b>2</b>                                                                                              |                                             | Controller Explorer (6.7 GB free of 7.8 GB)<br>PROTOTYPE on '10.140.60.165//OPCUACets/busted                                                                                                    |                                                                                                    | ~ 2 ]                                          |
| Torrester     Torrester     Torrester | Name Dee nodi<br>EGIPOCUCAententeant dar 016 5022<br>EGIPOCUCAententeant2 der 0165 2022                                                                                                    | d Type <sup>A</sup> Site<br>Site (Si Security Activity Centrolete 1138<br>8643 Security Centrolete 1138 | *                                           | New ^                                                                                                    | Date notified Type Say<br>Statistics 2022/04/1<br>Rander<br>Open<br>Up one level<br>Refach<br>New Folder<br>Cay<br>Dates<br>Remains | •                                              |
|                                                                                                    | 2 items, 1.8 KB                                                                                                    |                                                                                                    |                                             | 1 tens, 1.1 KB                                                                                                    |                                                                                                    |                                                |
|                                                                                                    | 1 file(s) transferred, 1.1 KB                                                                                                    |                                                                                                    |                                             |                                                                                                    |                                                                                                    |                                                |
|                                                                                                    | Search Results                                                                                                    |                                                                                                    |                                             |                                                                                                    |                                                                                                    | ÷                                              |

xx2200001250

4 Navigate to the ... OPCUACerts/rejected folder.

5 Right click and select Paste.

| N III 0 - N - D                                                                                               | PROTECTION (10.10.00.00.00) Park and the Antonia Antonia (10.00.00)                                                                                                    |                                                            |
|----------------------------------------------------------------------------------------------------|----------------------------------------------------------------------------------------------------|------------------------------------------------------------|
| Bin -) - (                                                                                                    | PROTOTIVE (10.140.00.165) * R000050000 [Internal Duto 222.3694.0]                                                                                                    | - 0                                                        |
| Add<br>Controller -<br>Access                                                                                 | Stretch         Bolante Marketer         Biological Academic Ostione         Biological Academic Ostione </td <td>Go Offline<br/>Create Relation<br/>Open Relation<br/>Transfer</td> | Go Offline<br>Create Relation<br>Open Relation<br>Transfer |
| Controller 👻 🛪                                                                                                | File Transfer X                                                                                                    |                                                            |
| Collapse al                                                                                                   | PC Explorer Controller Explorer (6.7 GB free of 7.8 GB)                                                                                                    |                                                            |
| Network                                                                                                    | C:\Users\instant\Documents\Centicates v gr 10.140.60.165/OPCU4Certs/rejected                                                                                                    | ~ 💈                                                        |
| <ul> <li>■ 104E</li> <li>■ Configuration</li> <li>■ Event Log</li> <li>■ Event Log</li> <li>■ RePD</li> </ul> | None     Oten coded     Type     See       CO/CUL/CoerContexter 2 der     01-06-2022 06.43     Security Controlse     93.9                                                                                                    |                                                            |
|                                                                                                    | 2 tens, 1.8 KB                                                                                                    |                                                            |
|                                                                                                    |                                                                                                    |                                                            |
|                                                                                                    | Search Results                                                                                                    |                                                            |
|                                                                                                    | Leadon Line Text                                                                                                    |                                                            |
|                                                                                                    |                                                                                                    |                                                            |
| ontroller Status                                                                                              |                                                                                                    |                                                            |

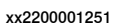

The selected client certificates are moved from the trusted folder to the rejected folder.

#### **Reject client certificate for VC**

Using this operation, administrator can reject the certificate(s) from the trusted list by moving the client certificate from trusted folder to rejected folder in virtual controller.

Use the following procedure to move client certificates from the trusted folder to rejected folder:

- 1 Use the Windows File Explorer and navigate to the file system of VC.
- 2 Open the "...\internal\OPCUACerts" folder.

The "rejected" and "trusted" folders are displayed.

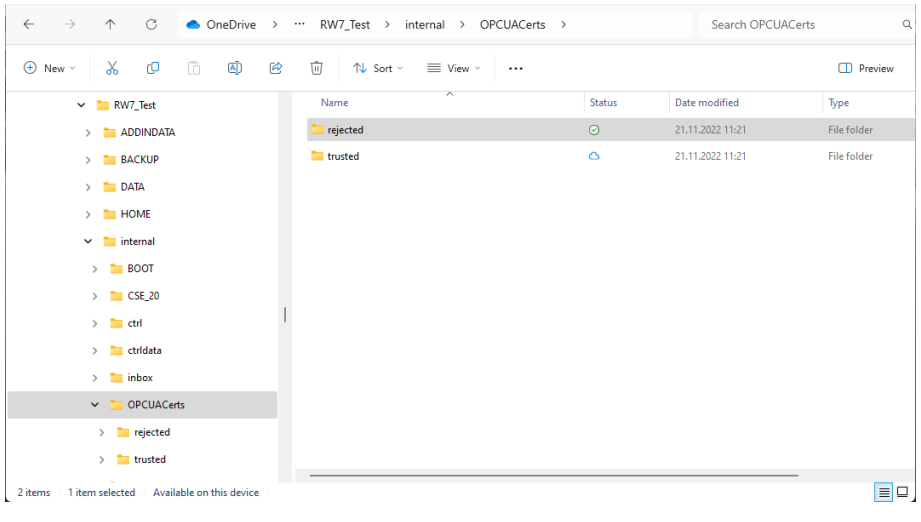

xx2400001106

- 3 Navigate to the ... OPCUACerts/rejected folder.
- 4 Select the required certificates, right click on it, and select Cut.
- 5 Navigate to the ... OPCUACerts/rejected folder.

6 Right click and select Paste.

| 30 📓 47 + 14 + 14 = 1                                                                                                    | PROTOTVPE (10.140.60.165) - RobotStudio [Internal build 22.2.9894.0]                                                                                                    | - 0 X                                                                                                    |
|----------------------------------------------------------------------------------------------------|----------------------------------------------------------------------------------------------------|----------------------------------------------------------------------------------------------------|
| File Home Modeling Simulation                                                                                                    | Controller RAPID Add-Ins                                                                                                    | ۵ 🕜                                                                                                    |
| Add<br>Controller -<br>Access                                                                                                    | Lesse Contraction for Contraction for Contract | Go Offline<br>Create Relation<br>Open Relation<br>Transfer                                                                                                    |
| Controller 👻 🗙                                                                                                    | file Transfer X                                                                                                    | Ŧ                                                                                                    |
| * Colapse al                                                                                                    | PC Explorer Controller Explorer (6.7GB free of 7.8 GB)                                                                                                    |                                                                                                    |
| Network                                                                                                    | C:Ubern'linsinar/Documents'Cetificates 🗸 🖉 🁔 PRD TOTYPE on '10.140.60.165'/OPCUACetis/rejected                                                                                                    | <ul> <li>Z</li> <li>Z</li></ul> |
| Original Control (     Original Control (     Original Control | None         Date moded         Type         Sare           OPC/UDerContracts & 00         000000000000000000000000000000000000                                                                                                    |                                                                                                    |
|                                                                                                    | Seed heads                                                                                                    | ÷ x                                                                                                    |
| Controller Status                                                                                                    |                                                                                                    |                                                                                                    |
|                                                                                                    |                                                                                                    |                                                                                                    |

xx2200001251

The selected client certificates are moved from the trusted folder to the rejected folder.

#### Import certificate

Using this operation, administrator can import client certificate by transferring certificate files to the trusted folder.

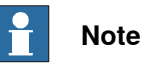

It is the responsibility of the administrator to review the certificates and ensure that they can be trusted.

Use the following procedure to import client certificate to the trusted folder:

- 1 Open RobotStudio > Controller > File Transfer. The Controller Explorer window is displayed.
- 2 Navigate to the ...Documents > Certificates folder.
- 3 Select the required certificates, right click on it, and select Transfer.

| 3) 📓 17 - (H - Q + 📮                                                                                                    | PROTOTYPE (10.140.60.165) - RobotStudio [Internal build 22.2.9894.0] – 🗆                                                                                                    | ×              |
|----------------------------------------------------------------------------------------------------|----------------------------------------------------------------------------------------------------|----------------|
| File Home Modeling Simulation                                                                                                    | n Controller RAPID Add-Ins                                                                                                    | ۵ 🕜            |
| Add<br>Controller - Access<br>Access                                                                                                    | Networks State State Sta | ation<br>.tion |
| Controller 👻 🗙                                                                                                    | File Transfer x                                                                                                    | ÷              |
| * Colleges all                                                                                                    | PC Explorer Controller Explorer (6,7 GB free of 7.8 GB)                                                                                                    |                |
| Network                                                                                                    | C:\Ueen\insinar\Documenta\Cettificates \rightarrow 2 PR0T0TYPE on 10.140.60.165/OPCUACetts.ftuated \rightarrow 1                                                                                                    | 2 👔            |
| <ul> <li>Image: Second second sec</li></ul> | Name Date modified Type Size                                                                                                    |                |
| Event Log                                                                                                    | Concentration and a concentration of Concentration of Concentration o      |                |
| I/O System                                                                                                    | Transfer                                                                                                    |                |
| RAPID                                                                                                    | Up one level                                                                                                    |                |
|                                                                                                    | Refresh<br>New Estimate                                                                                                    |                |
|                                                                                                    |                                                                                                    |                |
|                                                                                                    |                                                                                                    |                |
|                                                                                                    | Poste                                                                                                    |                |
|                                                                                                    | Delete                                                                                                    |                |
|                                                                                                    |                                                                                                    |                |
|                                                                                                    |                                                                                                    |                |
|                                                                                                    | 2 Anno 1940 1800 1800 1800 1800 1800 1800 1800 18                                                                                                    |                |
|                                                                                                    | Allowing of the Allowing of the Allowing of th |                |
|                                                                                                    |                                                                                                    |                |
|                                                                                                    | Josafor Iheratis                                                                                                    | • *            |
|                                                                                                    |                                                                                                    |                |
|                                                                                                    |                                                                                                    |                |
|                                                                                                    |                                                                                                    |                |
|                                                                                                    |                                                                                                    |                |
| Controller Status                                                                                                    | л.                                                                                                    |                |
|                                                                                                    |                                                                                                    |                |
|                                                                                                    |                                                                                                    |                |

xx2200001252

The selected certificates are moved to the ... OPCUACerts> trusted folder.

# 2 Configuration

2.5.5 Client certificates *Continued* 

#### **Delete certificate for RC**

Using this operation, administrator can delete client certificate from the rejected and trusted certificate folders using the delete command of file transfer tool. Use the following procedure to delete client certificate from the rejected and trusted certificate folder:

1 Open RobotStudio > Controller > File Transfer.

The **Controller Explorer** window is displayed.

- 2 Navigate to the ... OPCUACerts> rejected or ... OPCUACerts> trusted folders.
- 3 Select the required certificates, right click on it, and select Delete.

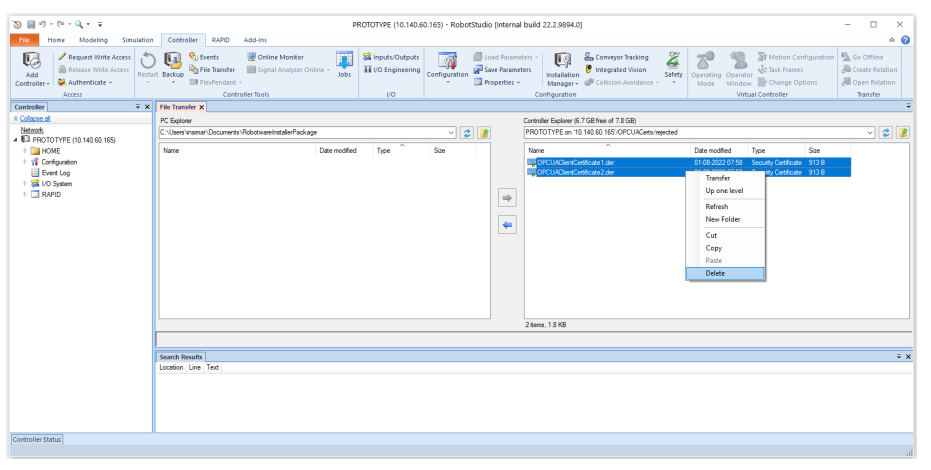

xx2200001253

The selected certificates are deleted from the respective folder.

#### **Delete certificate for VC**

Using this operation, administrator can delete client certificate from the rejected and trusted certificate folders using the delete command of file transfer tool in virtual controller (VC).

Use the following procedure to delete client certificate from the rejected and trusted certificate folder:

- 1 Use the Windows File Explorer and navigate to the file system of VC.
- 2 Open the "...\internal\OPCUACerts" folder.

The "rejected" and "trusted" folders are displayed.

- 3 Navigate to the ... OPCUACerts> rejected or ... OPCUACerts> trusted folders.
- 4 Select the required certificates, right click on it, and select **Delete**. The selected certificates are deleted from the respective folder.
3.1 Overview

## 3 Embedded OPC UA Server

## 3.1 Overview

This chapter provides detailed descriptions of the Embedded OPC UA address, space , Elog support, and security.

## 3.2 Address space

## 3.2 Address space

| Introduction       |                                                                                                    |                                                                                                    |                                                                                            |  |  |
|--------------------|----------------------------------------------------------------------------------------------------|----------------------------------------------------------------------------------------------------|--------------------------------------------------------------------------------------------|--|--|
| Introduction       | The OPC UA Data Access funct managed by the ABB OmniCore                                                                                                    | ion of the OPC UA Server is a controller.                                                              | to read and write data                                                                     |  |  |
|                    | Data items in OPC UA Server are referred by their node names.                                                                                                    |                                                                                                    |                                                                                            |  |  |
|                    | The Embedded OPC UA Server presents various predefined nodes that provide<br>information concerning to the robot controller's current state. In addition to these<br>predefined nodes, the OPC UA Server presents all I/O signals and persistent RAPID<br>variables. |                                                                                                    |                                                                                            |  |  |
| ABB information mo | del                                                                                                    |                                                                                                    |                                                                                            |  |  |
|                    | The ABB information model is a Model for robot controllers.                                                                                                    | an ABB Robotics Proprietary                                                                            | OPC UA Information                                                                         |  |  |
|                    | The tags exposed by the OPC UA Server follow the hierarchical structure of the<br>OmniCore Controller object model.                                                                                                    |                                                                                                    |                                                                                            |  |  |
|                    | Tags in the Controller domain of the Controller object model dia-<br>gram                                                                                                    | Unsupported tags in the Con-<br>troller domain of the Omni-<br>Core controller object model<br>diagram | Tag updated when<br>OPC UA client applica-<br>tion requests an up-<br>date from the server |  |  |
|                    | All of the RAPID and IOSYSTEM tags                                                                                                    | CollisionDetectState                                                                                   | SystemClock                                                                                |  |  |
|                    | OperatingMode                                                                                                    | RapidProgramFreememory                                                                                 |                                                                                            |  |  |
|                    | ControllerState                                                                                                    | RapidProgramUsedMemory                                                                                 |                                                                                            |  |  |
|                    | ControllerExecutionState                                                                                                    |                                                                                                    |                                                                                            |  |  |
|                    | SpeedRatio                                                                                                    |                                                                                                    |                                                                                            |  |  |
|                    | MasterRAPID                                                                                                    |                                                                                                    |                                                                                            |  |  |
|                    | MasterCFG                                                                                                    |                                                                                                    |                                                                                            |  |  |
|                    | InterfaceState                                                                                                    |                                                                                                    |                                                                                            |  |  |

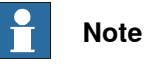

All other items are updated only when the controller restarts.

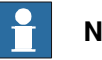

Note

Write functionality of RAPID persistent variables is not supported in the RobotWare 7.10 release of Embedded OPC UA Server.

3.2 Address space Continued

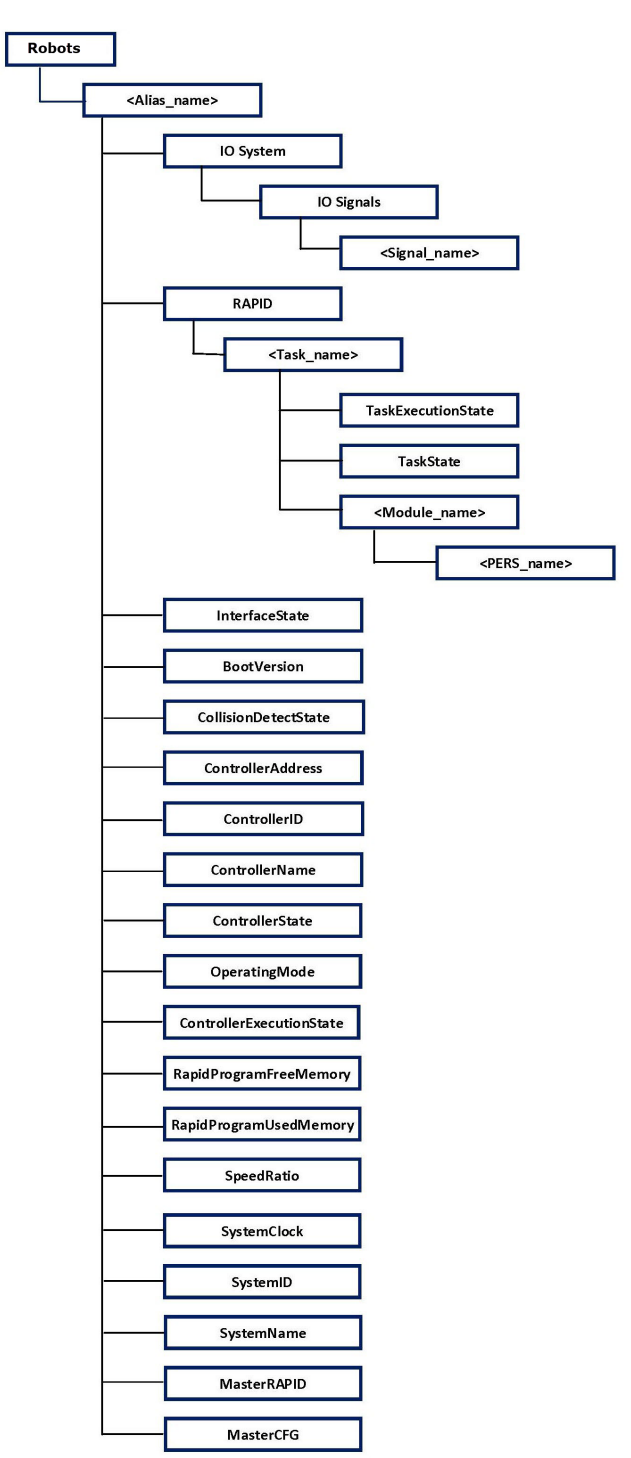

The following image shows the Objects and Variables :

xx2100000353

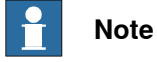

For detailed description of the OPC UA Information Model for OmniCore robot controllers, see *Appendix B - ABB Robotics OPC UA proprietary information model on page 58*.

Continues on next page

## 3 Embedded OPC UA Server

### 3.2 Address space *Continued*

## Subscription for data changes

An Embedded OPC UA client can subscribe to multiple nodes monitored by OPC UA server which notifies the OPC UA client about the value changes.

The Embedded OPC UA server supports subscription to all variables in the address space. Notification of changes to variables like I/O signals and RAPID variables are sent to a subscribing OPC UA client based on change events from the robot controller.

RobotWare supports a maximum of 1000 subscriptions to unique resources between all consumers like Embedded OPC UA Server and Robot Web Services.

## **OPC UA Robotics companion specification**

The OPC UA companion specification for Robotics specifies an OPC UA information model for the representation of a complete motion device system as an interface for higher-level control and evaluation systems. A motion device system consists out of one or more motion devices, which can be any existing or future robot type (e.g. industrial robots, mobile robots), kinematics or manipulator as well as their control units and other peripheral components.

The OPC UA Server supports the mandatory parts and some of the optional parts of the OPC UA companion specification for Robotics.

For more information, see OPC 40010-1 - Robotics Part 1: Vertical integration.

3.3 Events implementation

## 3.3 Events implementation

| Overview        |                                                                                                    |                                                                                            |                                                                                                    |                                                                         |
|-----------------|----------------------------------------------------------------------------------------------------|--------------------------------------------------------------------------------------------|----------------------------------------------------------------------------------------------------|-------------------------------------------------------------------------|
|                 | An event monitored item is a<br>event notifications from the<br>needs to create a monitored<br>The object node needs to h<br>EventNotifier attribute in ord | a special type o<br>UA Server. Fo<br>d item for the E<br>ave the Subso<br>der to allow the | f a monitored item designed<br>or creating this kind of obje<br>EventNotifier attribute of an<br>ribeToEvents bit mask set<br>e creation of event monitor | l for receiving<br>ct, the user<br>object node.<br>in the<br>red items. |
| Event log event |                                                                                                    |                                                                                            |                                                                                                    |                                                                         |
|                 | All OPC UA event logs are                                                                                                    | OPC UA gene                                                                                | rated events. Some of the p                                                                                                    | parameters                                                              |
|                 | included in the event struct                                                                                                    | ure that may h                                                                             | ave special meaning in the                                                                                                    | context are                                                             |
|                 | described below. See OPC<br>list.                                                                                                    | UA Alarms an                                                                               | d Events specification for t                                                                                                    | he complete                                                             |
|                 | • Source– The alias na                                                                                                    | me of the cont                                                                             | roller that generated the ev                                                                                                    | vent.                                                                   |
|                 | <ul> <li>Message         The title or     </li> </ul>                                                                                                    | or brief explana                                                                           | ation of the event.                                                                                                    |                                                                         |
|                 | Event Category – The                                                                                                    | e Event Log ca                                                                             | itegory.                                                                                                    |                                                                         |
|                 | Severity – The severi                                                                                                    | ty of the event                                                                            |                                                                                                    |                                                                         |
|                 | Following parameters conta                                                                                                    | ain event data                                                                             | if attribute values are requ                                                                                                    | ested by the                                                            |
|                 | client.                                                                                                    |                                                                                            | ·                                                                                                    | ,                                                                       |
|                 | Number of Event Att                                                                                                    | ributes– The l                                                                             | ength of the event attribute                                                                                                    | array.                                                                  |
|                 | Event Attributes – A p<br>by the client accordin                                                                                                    | ointer to the A<br>q to the OPC s                                                          | BB specific event attributes                                                                                                    | as requested                                                            |
|                 |                                                                                                    |                                                                                            |                                                                                                    |                                                                         |
|                 | Source Name                                                                                                    | Time                                                                                       | Message                                                                                                    | Severity                                                                |
|                 | IN L PTGIS15022 Opcla VC Vera                                                                                                    | 10:24:17.000 AM                                                                            | Automatic mode confirmed                                                                                                    | 100                                                                     |
|                 | IN-1-RTGIS15033_Opc0a_VC_Vera                                                                                                    | 10-24-15 000 AM                                                                            | Speed adjusted                                                                                                    | 100                                                                     |
|                 | IN-L-BTGIS15033 Oncl/a VC Vera                                                                                                    | 10:24:15.000 AM                                                                            | Automatic mode requested                                                                                                    | 100                                                                     |
|                 | IN-L-BTGIS15033 OpcUa VC Vera                                                                                                    | 10:24:15.000 AM                                                                            | Manual mode selected                                                                                                    | 100                                                                     |
|                 | IN L DTCIS15022 On allo VC Varia                                                                                                    | 10-24-15 000 AM                                                                            | Enfoto guard stars state                                                                                                    | 100                                                                     |

xx2000000178

## **Event severity level**

The OPC UA Alarms & Events Server automatically translates ABB OmniCore controller event log types to specific severity levels as shown in the table below.

| Event log type | Severity |
|----------------|----------|
| State Change   | 100      |
| Warning        | 300      |
| Error          | 600      |

## 3 Embedded OPC UA Server

# 3.3 Events implementation *Continued*

## **Event log attributes**

In addition to the standard attributes required by the OPC UA Alarms and Events specification, the OPC UA Server Alarms and Events Server can provide the attributes defined in the table below.

| Attribute ID | Attribute   | Description                                                                                                    |
|--------------|-------------|----------------------------------------------------------------------------------------------------|
| 1            | Number      | Event number defined by RobotWare                                                                                                    |
| 2            | Description | Detailed description of the event.<br>This attribute will be empty if there is no description for a specific<br>event log.           |
| 3            | Action      | Description of actions related to the event.<br>This attribute will be empty if there is no description for a specific<br>event log. |

3.4.1 Introduction

## 3.4 Security

## 3.4.1 Introduction

## Overview This chapter describes details about the security of Embedded OPC UA Server. Disclaimer The intent of this chapter is to raise awareness about security threats and to provide guidance to address them as well as to inform how ABB is working on security assurance. However, due to the high number of different security risks and complex dependencies within actual installations, this document can neither cover all possible security risks, nor guarantee the success of the presented security mechanisms.

## 3.4.2 Transport protocols

## 3.4.2 Transport protocols

| Data encodings      |                                                                                                    |
|---------------------|----------------------------------------------------------------------------------------------------|
| -                   | Embedded OPC UA Server supports UA Binary encoding only.                                                                                                    |
|                     | <b>UA Binary</b> : This message format encodes the data serialized into a byte array. UA Binary offers reduced computational cost in terms of encoding and decoding but can only be interpreted by OPC-UA compliant clients. UA Binary is more likely to be used in device level communications where processing power is limited and performance is a high priority. |
| Security protocols  |                                                                                                    |
|                     | A security protocol ensures the integrity and privacy of UA messages that are exchanged between OPC UA applications.                                                                                                    |
|                     | Embedded OPC UA Server uses UA Secure Conversation only.                                                                                                    |
| Transport protocols |                                                                                                    |
|                     | Embedded OPC UA Server uses UA TCP transport protocol.                                                                                                    |

3.4.3 Security configuration

## 3.4.3 Security configuration

| Overview            |                                                                                                    |
|---------------------|----------------------------------------------------------------------------------------------------|
|                     | When securing the communication with the OPC UA protocol, the following settings                                                                                                    |
|                     | are required:                                                                                                    |
|                     | Security policies                                                                                                    |
|                     | User token policies                                                                                                    |
| Security policies   |                                                                                                    |
| Overview            |                                                                                                    |
|                     | Security policy and SecurityMode (message mode) parameters specify the security algorithms that the UA server supports.                                                                                                    |
| Security policy     |                                                                                                    |
|                     | Selection of cryptographic algorithms. Any existing client and server which needs to interact should support this policy. Weaker security policies use outdated algorithms and should not be used. At a minimum, the Security Policy 'Basic256Sha256' should be chosen. |
|                     | Embedded OPC UA Server supports following security policies:                                                                                                    |
|                     | Basic256Sha256                                                                                                    |
|                     | <ul> <li>Aes128_Sha256_RsaOaep</li> </ul>                                                                                                    |
|                     | <ul> <li>Aes256_Sha256_RsaPss</li> </ul>                                                                                                    |
| SecurityMode        |                                                                                                    |
|                     | The SecurityMode should be 'Sign' or 'SignAndEncrypt'. This ensures that, authentication at the application level is enforced.                                                                                                    |
|                     | Embedded OPC UA Server supports only 'Sign' and 'Sign and encrypt'. 'None' security mode is disabled.                                                                                                    |
| User token policies |                                                                                                    |
|                     | OPC UA Applications support authentication of users by providing the necessary authentication credentials to the other entities.                                                                                                    |
|                     | Embedded OPC UA Server supports only UserName user token policies. User shall provide controller user name and password as defined in RobotWare UAS are accepted by the Embedded OPC UA Server.                                                                         |

This page is intentionally left blank

## 4 Troubleshooting

#### Overview

This chapter provides information about some of the possible trouble scenarios and its recommended solution.

## Troubleshooting

| The following | table | provides | helpful | information | for troul | oleshooting |
|---------------|-------|----------|---------|-------------|-----------|-------------|
|               |       |          |         |             |           |             |

| Scenario                                                                                                    | Solution                                                                                                    |  |  |
|----------------------------------------------------------------------------------------------------|----------------------------------------------------------------------------------------------------|--|--|
| OPC UA Server is not running after a restart or reset of the controller                                                                                                  | Go to RobotStudio -> Configuration ->Communication-<br>>OPC UA Server                                                                                                    |  |  |
|                                                                                                    | Set OPC UA Server option to Yes                                                                                                    |  |  |
| An OPC UA client cannot connect<br>to the OPC UA server. The error<br>message "BadTimeout" or "BadCom-<br>municationError" or Host unreach-<br>able (or similar) appears | <ol> <li>Go to RobotStudio -&gt; Configuration -&gt; Communication -&gt; Firewall Manager-&gt; OpcUaServer-&gt;Enable on Public Network. and set the value on Enable on Public Network to Yes.</li> <li>Go to RobotStudio -&gt; Configuration -&gt;Communication-&gt;OPC UA Server and set OPC UA Server option to Yes</li> </ol> |  |  |
|                                                                                                    | <ul> <li>Any firewall between the client and server must<br/>allow TCP connection from client to server on<br/>port 4840.</li> </ul>                                                                                                    |  |  |
|                                                                                                    | 4 If WAN IP of controller is modified, update<br>server application instance certificate in op-<br>cua_store. Please refer Server Application in-<br>stance certificates chapter                                                                                                    |  |  |
|                                                                                                    | 5 Make sure client use the correct endpoint URL.                                                                                                    |  |  |
| Session Connect error: BadSecurity-<br>ModeRejected                                                                                                    | Embedded OPC UA Server supports only 'Sign' and 'Sign and encrypt' modes.                                                                                                    |  |  |
| Embedded OPC UA Server does not<br>support the requested endpoint de-<br>scription.                                                                                      | Embedded OPC UA Server supports following security policies:<br>• Basic256Sha256                                                                                                    |  |  |
|                                                                                                    | Aes128_Sha256_RsaOaep                                                                                                    |  |  |
|                                                                                                    | Aes256_Sha256_RsaPss                                                                                                    |  |  |
|                                                                                                    | Please check if the selected client is a supported se-<br>curity policy.                                                                                                    |  |  |
| Session Connect error: BadUserAccessDenied                                                                                                    | Embedded OPC UA Server supports only UserName user identity type(user token policy).                                                                                                    |  |  |
| Endpoint does not support the user identity type provided.                                                                                                    | Please check if the selected client is a supported user identity type.                                                                                                    |  |  |
| An OPC UA client sees the end-<br>points of the server, but a connec-<br>tion to a secure endpoint fails. The<br>error message BadSecurityChecks-<br>Failed appears.     | Check whether the server trusts the client certificat<br>The required configuration steps can be found in se<br>tion Trust client certificate(s).                                                                                                    |  |  |
| An OPC UA client sees the end-<br>points of the server, but a connec-<br>tion to a secure endpoint fails. The<br>error message                                           | OPC UA Server rejects the client connection because<br>of unsupported security policy provided by client. OPC<br>UA Client should select the security polices that is<br>supported by OPC UA Server.                                                                                                    |  |  |
| BadSecurityPolicyRejected appears.                                                                                                    | For more information, see <i>Security configuration on page 45</i> or <i>Connecting to OPC UA Server on page 16</i> .                                                                                                    |  |  |

## Continued

| Scenario                                                        | Solution                                                                                                    |  |
|-----------------------------------------------------------------|----------------------------------------------------------------------------------------------------|--|
| An OPC UA client cannot connect to the OPC UA server. The error | 1 Make sure OPC UA Client uses correct endpoint<br>URL                                                                                                    |  |
| message "BadCertificateHost-<br>NameInvalid                     | 1 Note                                                                                                    |  |
|                                                                 | Some OPC UA Clients may connect with sever<br>with wrong endpoint URL (wrong IP Address)<br>with warning or without a warning.                                                                |  |
|                                                                 | 2 Make sure the subject alternative name in the application instance certificate contains correct values for following.                                                                       |  |
|                                                                 | <ul> <li>IP Address={Controller WAN IP}</li> </ul>                                                                                                    |  |
|                                                                 | For more information, see <i>Server application instance certificates on page 27</i> .                                                                                                    |  |
| An OPC UA client cannot connect to the OPC UA server. The error | 1 Make sure OPC UA Client uses correct endpoint<br>URL                                                                                                    |  |
| message "BadCertificateUriInvalid"                              | 1 Note                                                                                                    |  |
|                                                                 | Some OPC UA Clients may connect with sever<br>with wrong endpoint URL with warning or<br>without a warning.                                                                                   |  |
|                                                                 | 2 Make sure subject alternative name in the ap-<br>plication instance certificate contains correct<br>values for the following:                                                               |  |
|                                                                 | <ul> <li>URL=urn:vxTarget/Omnicore/OpcUa/Serv-<br/>er</li> </ul>                                                                                                    |  |
|                                                                 | For more information, see <i>Server application instance certificates on page 27</i> .                                                                                                    |  |
| OPC UA Server performance goes down or appears to freeze.       | If there are too many subscription updates due to many<br>and frequent subscriptions to IO Signals. More than<br>500 subscription items which change every second<br>can cause this behavior. |  |
|                                                                 | <ul> <li>Possible actions to resolve this issue are the following:</li> <li>Reduce the number of subscriptions.</li> </ul>                                                                    |  |
|                                                                 | <ul> <li>Reduce the frequency of changes to subscribed<br/>items.</li> </ul>                                                                                                    |  |

## 5.1 Appendix A - Robotics companion specification

## Introduction

The OPC UA Server supports all mandatory and some of the optional parts of OPC 40010-1 OPC UA for Robotics, Part 1: Vertical Integration. This chapter describes the supported features and how they map to RobotWare.

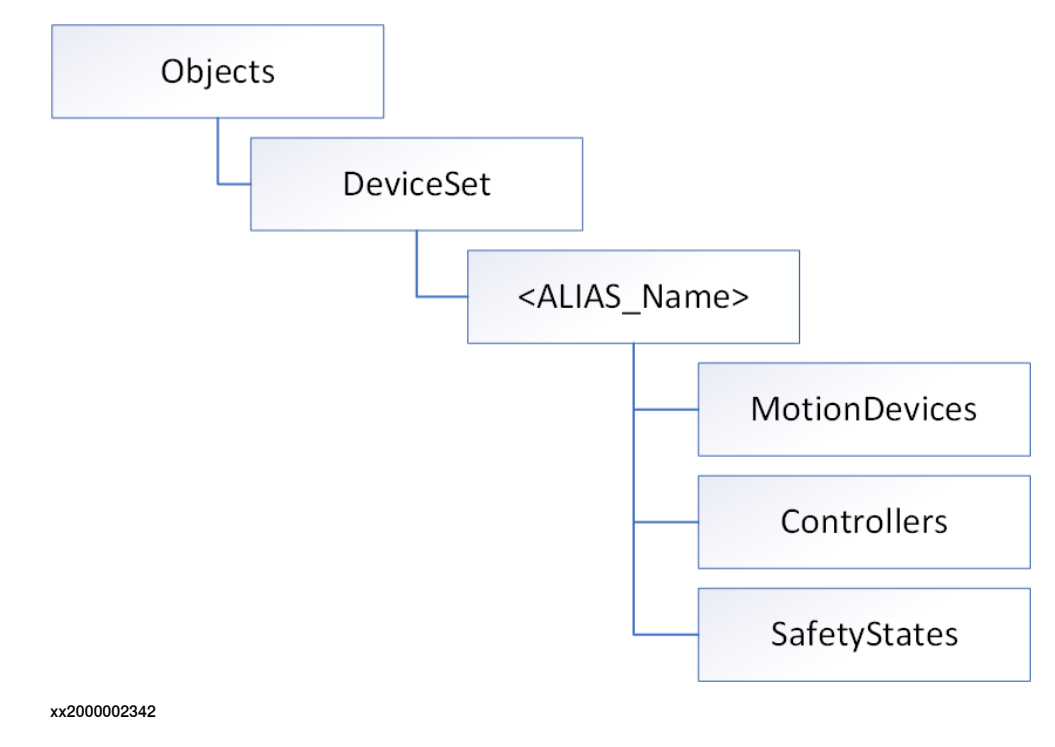

## Supported features

#### DeviceSet

The DeviceSet is a container for all instances of ComponentType defined in OPC Unified Architecture for Devices (DI). One of the subtypes of the ComponentType is the MotionDeviceSystemType as described below.

| Feature            | Browse Name   | Description                                                                                                    |
|--------------------|---------------|----------------------------------------------------------------------------------------------------|
| MotionDeviceSystem | <name></name> | Each instance corresponds to an ABB robot<br>and <name> equals the Alias name given to<br/>the robot in the OPC UA server configuration.</name> |

#### MotionDeviceSystem

| Feature       | Browse Name   | Description                                        |
|---------------|---------------|----------------------------------------------------|
| MotionDevices | MotionDevices | A container for instances of MotionDevice-<br>Type |
| Controllers   | Controllers   | A container for instances of ControllerType        |
| SafetyStates  | SafetyStates  | A container for instances of SafetyStateType       |

## 5.1 Appendix A - Robotics companion specification *Continued*

## **MotionDevices**

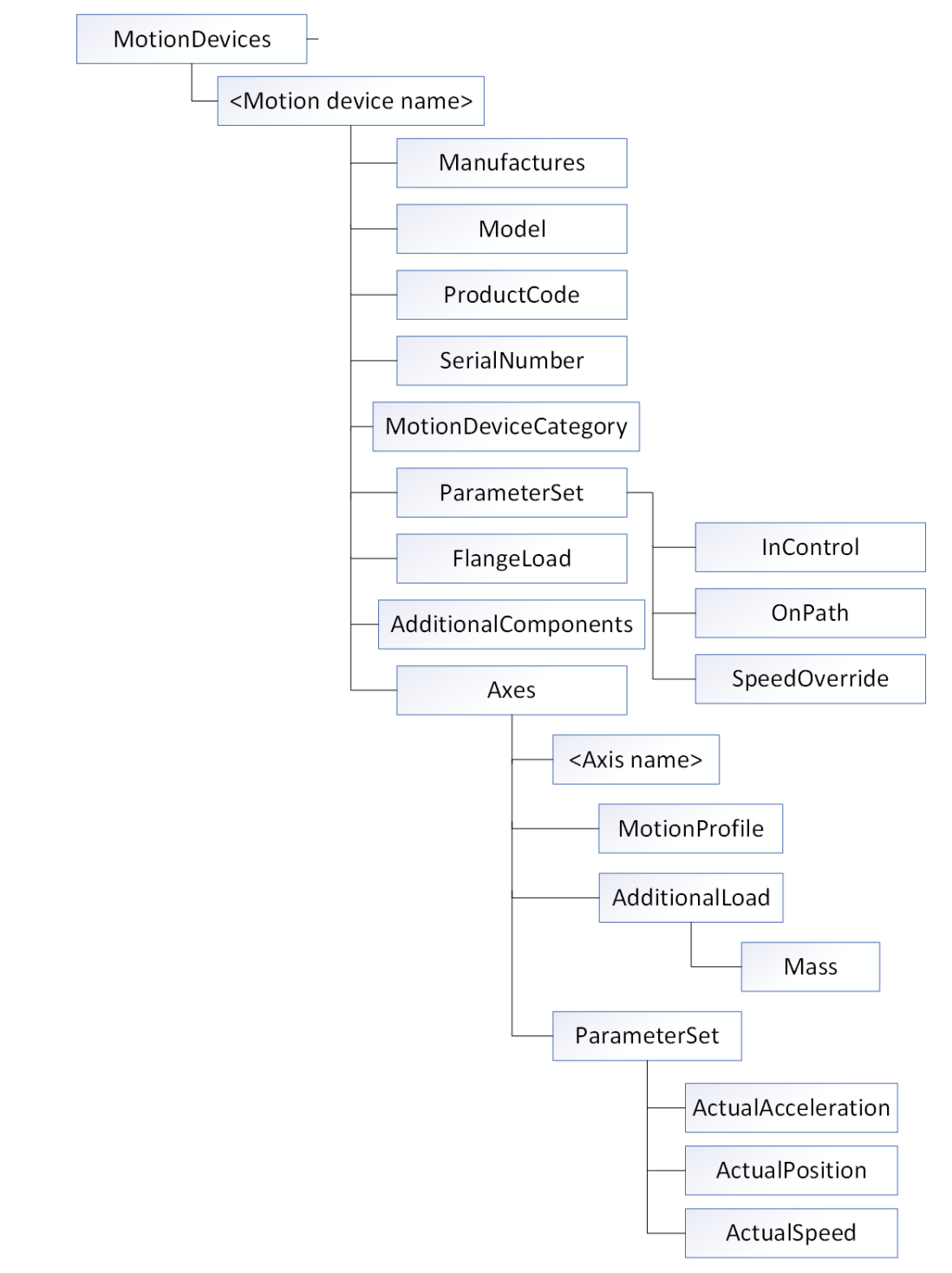

#### xx2000002343

| Feature      | Browse Name   | Description                                                                                                    |
|--------------|---------------|----------------------------------------------------------------------------------------------------|
| MotionDevice | <name></name> | Each MotionDevice instance corresponds to<br>a Mechanical Unit in the ABB robot.<br><name> is equal to the name of the Mechan-<br/>ical Unit.</name> |

# 5.1 Appendix A - Robotics companion specification *Continued*

## MotionDevice

| Feature                   | Browse Name                     | Description                                                                                     |
|---------------------------|---------------------------------|-------------------------------------------------------------------------------------------------|
| MotionDeviceCat-<br>egory | MotionDeviceCat-<br>egory       | A categorization of the type of motion device<br>based on ISO 8373, e.g. ARTICULATED_RO-<br>BOT |
| Manufacturer              | Manufacturer                    | Name of manufacturer, i.e. "ABB"                                                                |
| Model                     | Model                           | Maps to the Model property of the Mechanical<br>Unit, e.g. IRB5500_HWT                          |
| ProductCode               | ProductCode                     | The article number for the Mechanical Unit, if available. Empty string otherwise.               |
| SerialNumber              | SerialNumber                    | The serial number if the Mechanical Unit, if available. Empty string otherwise.                 |
| FlangeLoad                | FlangeLoad/Mass                 | The current Payload Mass of the Mechanical Unit.                                                |
| ParameterSet              | ParameterSet/OnPath             | Not supported – always (null)                                                                   |
|                           | ParameterSet/InCon-<br>trol     | "true" if Motors ON, "false" otherwise                                                          |
|                           | Parameter-<br>Set/SpeedOverride | The Speed Ratio of the system 0 – 100%                                                          |
| Axes                      | Axes                            | A container for instances of AxisType                                                           |
| PowerTrains               | PowerTrains                     | A container for instances of PowerTrainType                                                     |
| AdditionalCompon-<br>ents | AdditionalCompon-<br>ents       | Empty folder, not in use.                                                                       |

Axes

| Feature | Browse Name   | Description                                                                                                    |
|---------|---------------|----------------------------------------------------------------------------------------------------|
| Axis    | <name></name> | Each instance corresponds to an axis of the<br>Mechanical Unit.<br><name> is equal to the name of the axis, e.g.<br/>Rax_1 or Eax_6</name> |

Axis

| Feature        | Browse Name                          | Description                                                          |
|----------------|--------------------------------------|----------------------------------------------------------------------|
| MotionProfile  | MotionProfile                        | Property describing the type of motion for this axis, e.g. "ROTARY". |
| AdditionalLoad | AdditionalLoad/Mass                  | Not supported – always 0.0                                           |
| ParameterSet   | ParameterSet/Actual-<br>Position     | Current position of axis                                             |
|                | ParameterSet/Actu-<br>alSpeed        | Not supported – always (null)                                        |
|                | ParameterSet/Actu-<br>alAcceleration | Not supported – always (null)                                        |

## 5.1 Appendix A - Robotics companion specification *Continued*

## PowerTrains

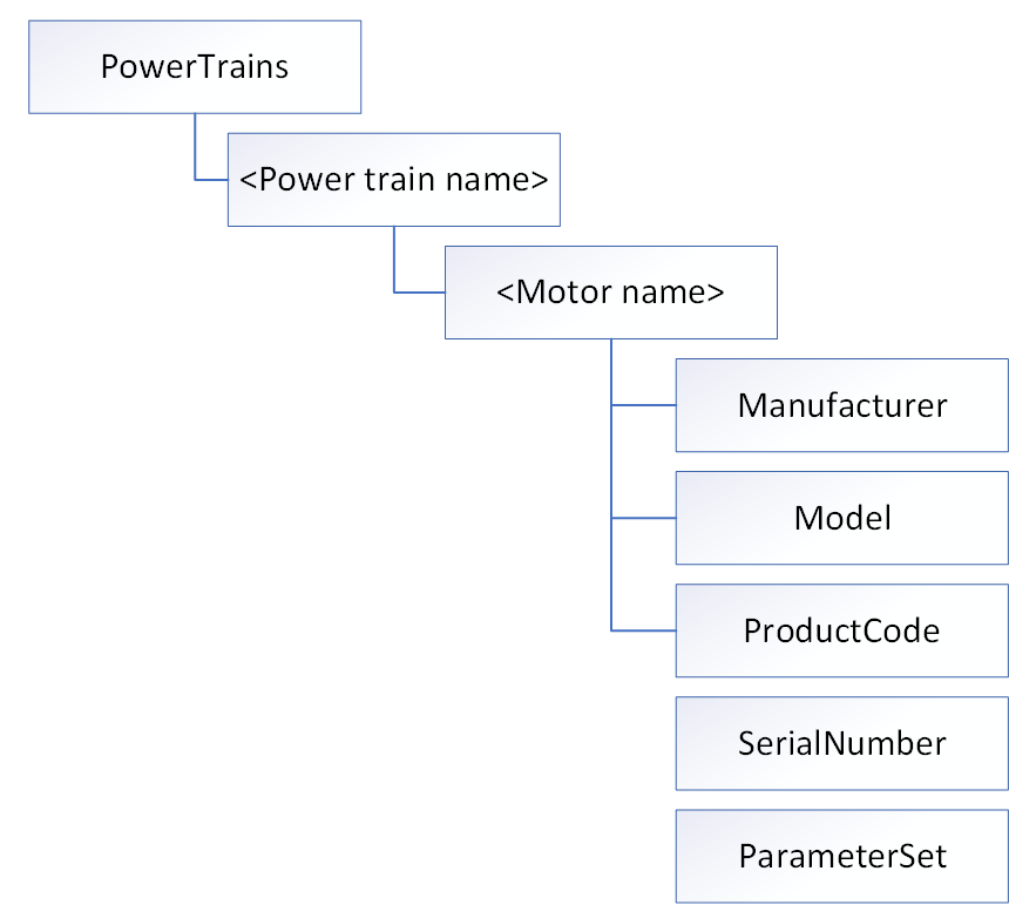

#### xx2000002344

| Feature    | Browse Name   | Description                                                                                                    |
|------------|---------------|----------------------------------------------------------------------------------------------------|
| PowerTrain | <name></name> | Each instance corresponds to a PowerTrain<br>of the Mechanical Unit.<br><name> is equal to the joint name of the robot<br/>or the external axis of the mechanical unit<br/>that the power train drives. E.g. rob_1_1</name> |

### PowerTrain

| Feature | Browse Name   | Description                                                                                                    |
|---------|---------------|----------------------------------------------------------------------------------------------------|
| Motor   | <name></name> | Each instance of the MotorType corresponds<br>to a Motor of the Axis. Normally there is one<br>Motor per Axis.<br><name> is equal to the name of the Power-<br/>Train instance it belongs to.</name> |

#### Motor

| Feature      | Browse Name  | Description                      |
|--------------|--------------|----------------------------------|
| Manufacturer | Manufacturer | Name of manufacturer, i.e. "ABB" |
| Model        | Model        | Not supported – always (null)    |

# 5.1 Appendix A - Robotics companion specification *Continued*

| Feature      | Browse Name                         | Description                                                                                                    |
|--------------|-------------------------------------|----------------------------------------------------------------------------------------------------|
| ProductCode  | ProductCode                         | Article number of Motor, retrieved from the<br>"Use Motor Type" field of the Motor configur-<br>ation.                                                                                            |
| SerialNumber |                                     | Not supported – always (null)                                                                                                    |
| ParameterSet | ParameterSet/Brak-<br>eReleased     | Not supported – always (null)                                                                                                    |
|              | ParameterSet/Mo-<br>torTemperature  | Not supported – always (null)<br>This is a mandatory variable, but as ABB ro-<br>bots have only PTCs and not analog temper-<br>ature sensors in the motors, there is no tem-<br>perature to read. |
|              | ParameterSet/Effect-<br>iveLoadRate | Not supported – always (null)                                                                                                    |

## 5.1 Appendix A - Robotics companion specification *Continued*

### Controllers

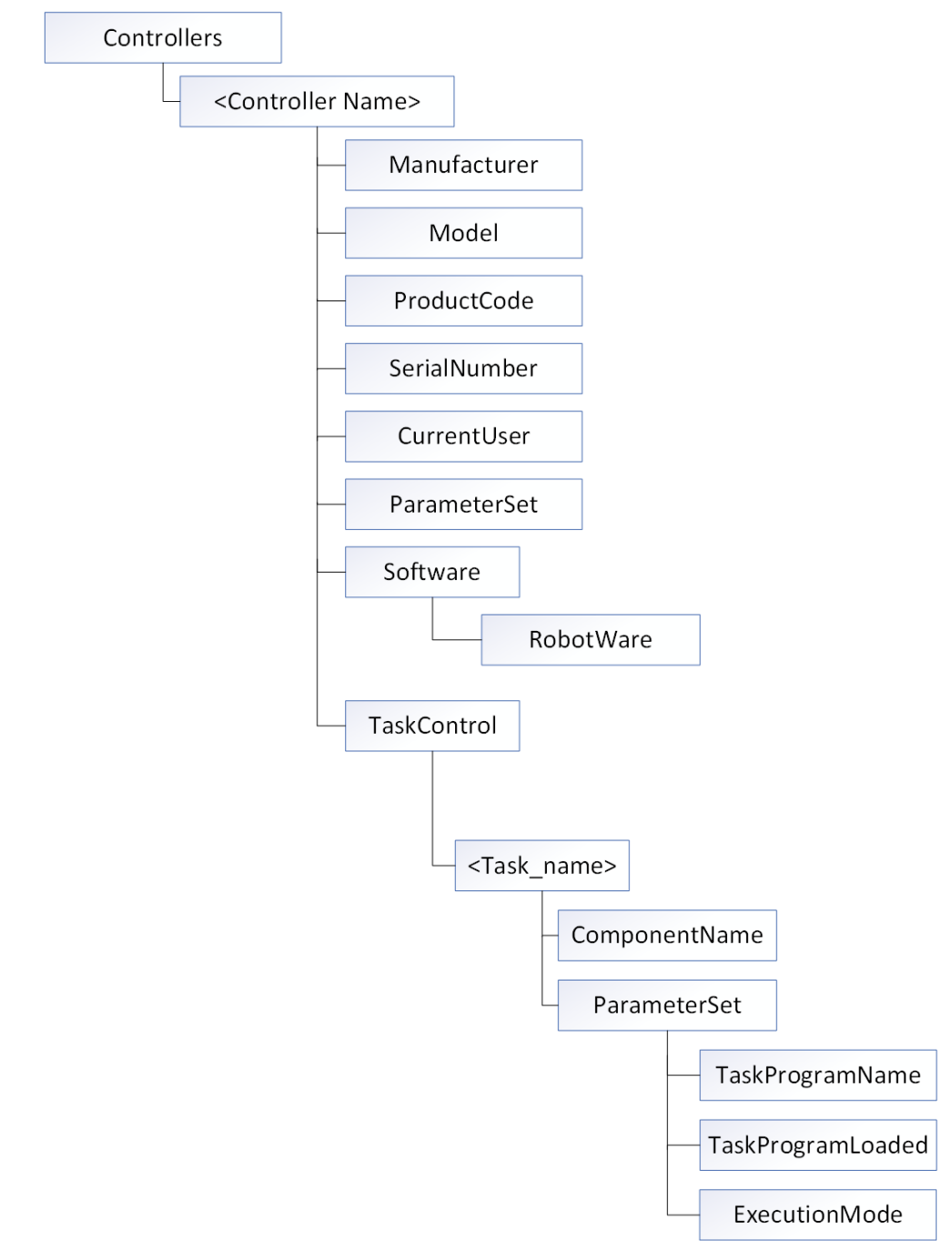

xx2000002345

| Feature    | Browse Name   | Description                                                                                                    |
|------------|---------------|----------------------------------------------------------------------------------------------------|
| Controller | <name></name> | There is always only one instance of Control-<br>lerType for ABB systems.<br><name> is equal to the Controller Name from<br/>the Controller Properties</name> |

# 5.1 Appendix A - Robotics companion specification *Continued*

## Controller

| Feature      | Browse Name                              | Description                                                                                                    |
|--------------|------------------------------------------|----------------------------------------------------------------------------------------------------|
| Manufacturer | Manufacturer                             | Name of manufacturer, that is, "ABB"                                                                                                    |
| Model        | Model                                    | Name of controller model, that is, "OmniCore"                                                                                                    |
| ProductCode  | ProductCode                              | Article number of controller. Not available digitally, so value is set to 'unknown'.                                                                                                    |
| SerialNumber | SerialNumber                             | Serial number of controller. Not available di-<br>gitally, so value is set to empty string.                                                                                                    |
| CurrentUser  | CurrentUser/Level                        | String containing list of grants assigned to the current user.                                                                                                    |
|              | CurrentUser/Name                         | Name of the current user. For example,"De-<br>fault User"                                                                                                    |
| ParameterSet | ParameterSet/Total-<br>PowerOnTime       | Provides the elapsed production time since<br>the last SIS reset represented as an OPC UA<br>DurationString. For details, see <u>https://refer-<br/>ence.opcfoundation.org/v104/ISA-</u><br><u>95/v100/docs/6.2.6/</u> |
|              |                                          | (that is, a zero duration)                                                                                                    |
|              | ParameterSet/StartUp-<br>Time            | Not supported – always (null)                                                                                                    |
|              | Parameter-<br>Set/UpsState               | Not supported – always (null)                                                                                                    |
|              | ParameterSet/TotalEn-<br>ergyConsumption | Not supported – always (null)                                                                                                    |
|              | ParameterSet/Cabinet-<br>FanSpeed        | Not supported – always (null)                                                                                                    |
|              | ParameterSet/CPU-<br>FanSpeed            | Not supported – always (null)                                                                                                    |
|              | ParameterSet/Input-<br>Voltage           | Not supported – always (null)                                                                                                    |
|              | ParameterSet/Temper-<br>ature            | Not supported – always (null)                                                                                                    |
| Components   | Components                               | Empty folder, not in use.                                                                                                    |
| Software     | Software                                 | A container for instances of SoftwareType                                                                                                    |
| TaskControls | TaskControls                             | A container for instances of TaskControlType                                                                                                    |

## Software

| Feature  | Browse Name   | Description                                                                                                    |
|----------|---------------|----------------------------------------------------------------------------------------------------|
| Software | <name></name> | A list of software on the robot controller.<br>For ABB controllers this list contains only<br>one instance named RobotWare |

#### Software: RobotWare

| Feature      | Browse Name  | Description                             |
|--------------|--------------|-----------------------------------------|
| Manufacturer | Manufacturer | Name of manufacturer, i.e. "ABB"        |
| Model        | Model        | Name of software, typically "RobotWare" |

Continues on next page

5.1 Appendix A - Robotics companion specification *Continued* 

| Feature          | Browse Name      | Description                                 |
|------------------|------------------|---------------------------------------------|
| SoftwareRevision | SoftwareRevision | Version number of software, e.g. "6.11.0.1" |

TaskControls

| Feature     | Browse Name   | Description                                                                                                    |
|-------------|---------------|----------------------------------------------------------------------------------------------------|
| TaskControl | <name></name> | Each TaskControlType instance listed corres-<br>ponds to a RAPID task.<br><name> is equal to the name of the corres-<br/>ponding RAPID task.</name> |

## TaskControl

| Feature       | Browse Name                              | Description                                                                                                    |
|---------------|------------------------------------------|----------------------------------------------------------------------------------------------------|
| ComponentName | ComponentName                            | Contains the name of the corresponding<br>RAPID task, i.e. the same as the Browse<br>Name for the TaskControl itself.                   |
| ParameterSet  | Parameter-<br>Set/TaskProgram-<br>Name   |                                                                                                    |
|               | Parameter-<br>Set/TaskProgram-<br>Loaded | True if the RAPID task has a defined execu-<br>tion context, i.e. that some RAPID code is<br>loaded and the program pointer is defined. |
|               | ParameterSet/Execu-<br>tionMode          | Not supported – always (null)                                                                                                    |

5.1 Appendix A - Robotics companion specification *Continued* 

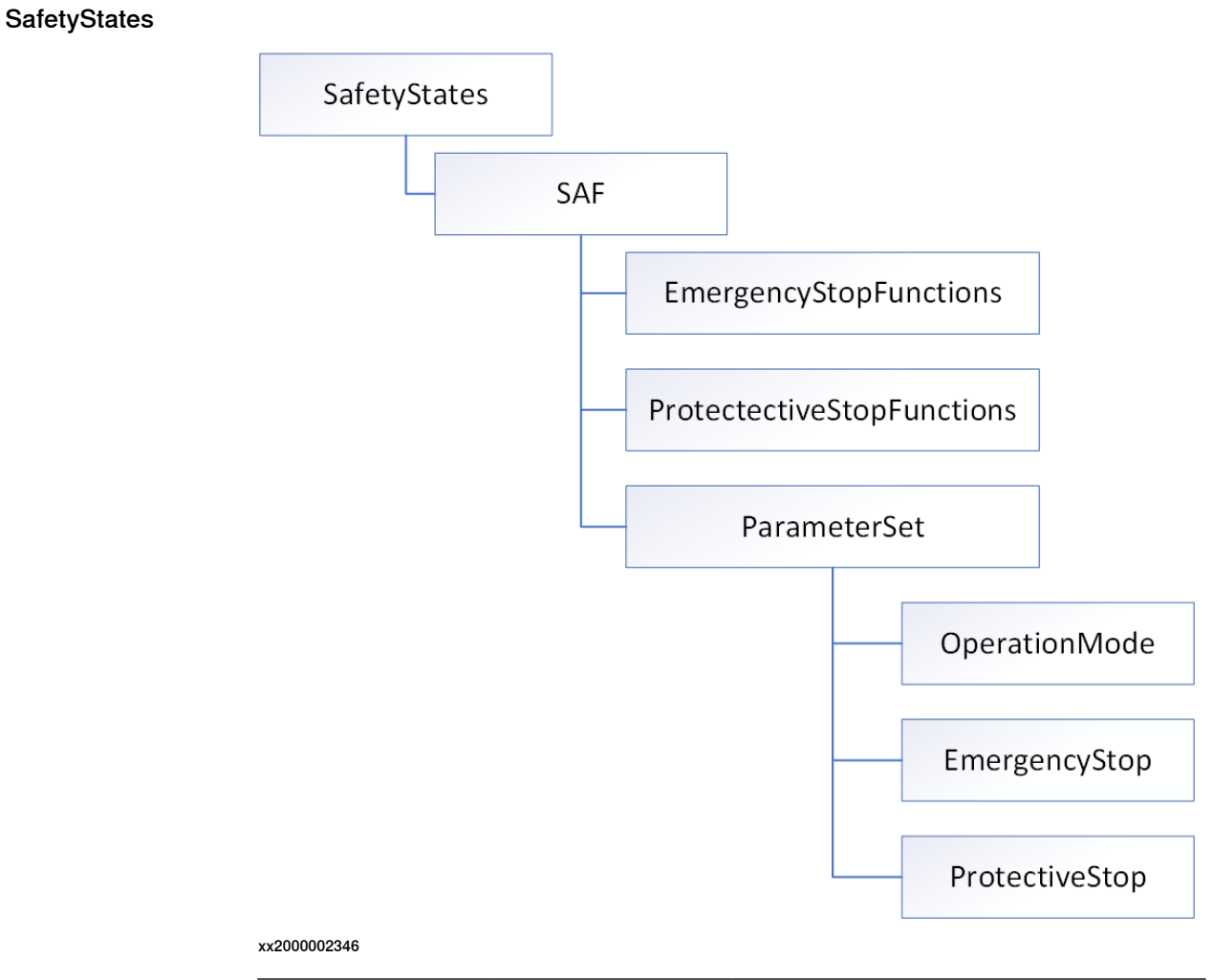

| Feature     | Browse Name   | Description                                                             |
|-------------|---------------|-------------------------------------------------------------------------|
| SafetyState | <name></name> | For ABB controllers this list contains only<br>one instance named "SAF" |

SafetyState: SAF

| Feature                      | Browse Name                       | Description                                                               |
|------------------------------|-----------------------------------|---------------------------------------------------------------------------|
| ParameterSet                 | ParameterSet/Opera-<br>tionalMode | Corresponds to the Operating Mode of the robot controller.                |
|                              | ParameterSet/Emer-<br>gencyStop   | True if emergency stop is activated, false otherwise.                     |
|                              | ParameterSet/Protect-<br>iveStop  | True of one or more protective stops are ac-<br>tivated, false otherwise. |
| EmergencyStopFunc-<br>tions  | EmergencyStopFunc-<br>tions       | Empty folder, not in use.                                                 |
| ProtectiveStopFunc-<br>tions | ProtectiveStopFunc-<br>tions      | Empty folder, not in use.                                                 |

5.2.1 Overview

## 5.2 Appendix B - ABB Robotics OPC UA proprietary information model

## 5.2.1 Overview

This section describes the OPC UA information model for ABB robot controllers.

## 5.2.2 OPC Unified Architecture for ABB Robotics Controller

## ObjectType RobotControllersType

A container for Robot Controller objects.

Table 1: ObjectType RobotControllersType

| Attribute  | Value                |
|------------|----------------------|
| BrowseName | RobotControllersType |
| IsAbstract | False                |

Subtype of FolderType of http://opcfoundation.org/UA/

| Reference         | No-<br>deClass | BrowseName         | Data-<br>Type | TypeDefinition           | ModellingRule            | Ac-<br>cess |
|-------------------|----------------|--------------------|---------------|--------------------------|--------------------------|-------------|
| HasCompon-<br>ent | Object         | S_Ali-<br>as_name_ |               | RobotController-<br>Type | OptionalPlace-<br>holder |             |

**S\_Alias\_name\_**: A robot controller is identified by its alias name that must be unique.

## ObjectType RobotControllerType

Top level object type for an ABB Robotics Controller.

### Table 2: ObjectType RobotControllerType

| Attribute  | Value                |
|------------|----------------------|
| BrowseName | RobotControllersType |
| IsAbstract | False                |

Subtype of BaseObjectType of http://opcfoundation.org/UA/

| Reference         | No-<br>deClass | Browse-<br>Name               | DataType                               | TypeDefinition            | Modellin-<br>gRule | Ac-<br>cess |
|-------------------|----------------|-------------------------------|----------------------------------------|---------------------------|--------------------|-------------|
| HasProperty       | Property       | BootVersion                   | String                                 | PropertyType              | Mandatory          | Read        |
| HasProperty       | Property       | ControllerAd-<br>dress        | String                                 | PropertyType              | Mandatory          | Read        |
| HasProperty       | Property       | ControllerID                  | String                                 | PropertyType              | Mandatory          | Read        |
| HasProperty       | Property       | Controller-<br>Name           | String                                 | PropertyType              | Mandatory          | Read        |
| HasProperty       | Property       | SystemID                      | Guid                                   | PropertyType              | Mandatory          | Read        |
| HasProperty       | Property       | SystemName                    | String                                 | PropertyType              | Mandatory          | Read        |
| HasCompon-<br>ent | Variable       | Collision-<br>DetectState     | CollisionDetect-<br>StateEnum          | BaseDataVari-<br>ableType | Mandatory          | Read        |
| HasCompon-<br>ent | Variable       | ControllerEx-<br>ecutionState | ControllerExe-<br>cution-<br>StateEnum | BaseDataVari-<br>ableType | Mandatory          | Read        |
| HasCompon-<br>ent | Variable       | Controller-<br>State          | ControllerExe-<br>cution-<br>StateEnum | BaseDataVari-<br>ableType | Mandatory          | Read        |
| HasCompon-<br>ent | Variable       | Inter-<br>faceState           | Inter-<br>faceStateEnum                | BaseDataVari-<br>ableType | Mandatory          | Read        |

Continues on next page

5.2.2 OPC Unified Architecture for ABB Robotics Controller *Continued* 

| Reference         | No-<br>deClass | Browse-<br>Name                  | DataType               | TypeDefinition            | Modellin-<br>gRule | Ac-<br>cess |
|-------------------|----------------|----------------------------------|------------------------|---------------------------|--------------------|-------------|
| HasCompon-<br>ent | Variable       | Operating-<br>Mode               | OperatingMod-<br>eEnum | BaseDataVari-<br>ableType | Mandatory          | Read        |
| HasCompon-<br>ent | Variable       | SpeedRatio                       | Int32                  | BaseDataVari-<br>ableType | Mandatory          | Read        |
| HasCompon-<br>ent | Variable       | SystemClock                      | DateTime               | BaseDataVari-<br>ableType | Mandatory          | Read        |
| HasCompon-<br>ent | Variable       | RapidProgra-<br>mUsed-<br>Memory | UInt32                 | BaseDataVari-<br>ableType | Mandatory          | Read        |
| HasCompon-<br>ent | Variable       | RapidPro-<br>gramFree-<br>Memory | UInt32                 | BaseDataVari-<br>ableType | Mandatory          | Read        |
| HasCompon-<br>ent | Variable       | MasterRAPID                      | MastershipEn-<br>um    | BaseDataVari-<br>ableType | Mandatory          | Read        |
| HasCompon-<br>ent | Variable       | MasterCFG                        | MastershipEn-<br>um    | BaseDataVari-<br>ableType | Mandatory          | Read        |
| HasCompon-<br>ent | Object         | IO_System                        |                        | IOSystemType              | Mandatory          |             |
| HasCompon-<br>ent | Object         | RAPID                            |                        | RAPIDType                 | Mandatory          |             |

**BootVersion**: A read-only string that contains the value of the robot controller's RobotWare operating system version.

**ControllerAddress**: A read-only string that specifies either a) the IP network address of the Real Controller (RC), or b) the localhost loopvback address (127.0.0.1) for a Virtual Controller (VC) running on the PC.

**ControllerID**: By default, set to the serial number of the controller and is thereby a unique identifier of the controller. This is a read-only value.

**ControllerName**: An identification of the controller that is independent of the system or the software running on the controller. This name comes from the robot controller and may be the same as the AliasName, however while the AliasName must be unique, there is no such requirement on the ControllerName. This is a read-only value.

**SystemID**: A read-only GUID that contains the identifier that globally and uniquely identifies a robot controller/system combination.

**SystemName**: A read-only string that contains the name of the RobotWare system currently loaded. This is the name assigned by the user when creating a system in e.g. Installation Manager.

**CollisionDetectState**: A read-only value that contains the state of the collision detection mechanism in the robot controller. See the definition of CollissionDetectStateEnum for details.

**ControllerExecutionState**: A read-only value that contains the execution state (Running or Stopped) of the robot controller.

**ControllerState**: A read-only value that contains the state of the robot controller. See the definition of ControllerStateEnum for details.

**InterfaceState**: A read-only value indicating the state of the communication interface to the robot controller. This state is maintained by the OPC UA server. See the definition of InterfaceStateEnum for details.

**OperatingMode**: A read-only value that contains the robot controller operational mode. See the definition of OperationgModeEnum for details.

**SpeedRatio**: A read-only value that defines the speed ratio of the robot controller in percent, range 0 - 100.

**SystemClock**: A read-only value that contains the robot controller's system clock value. It is only valid when the interface to the controller is operational.

**RapidProgramUsedMemory**: A read-only value that defines the amount of memory in bytes being used by the robot controller's RAPID program.

**RapidProgramFreeMemory**: A read-only value that defines the amount of memory in bytes available to the robot controller's RAPID program.

**MasterRAPID**: A read-only value that shows if the mastership of RAPID is held by another client. See definition of MastershipEnun for details.

**MasterCFG**: A read-only value that shows if the mastership of CFG is held by another client. See definition of MastershipEnun for details.

**IO\_System**: Represents the I/O system of the controller.

**RAPID**: Container for all RAPID tasks in the controller.

### ObjectType IOSystemType

Object type describing the the I/O system of the robot controller.

#### Table 3: ObjectType IOSystemType

| Attribute  | Value        |
|------------|--------------|
| BrowseName | IOSystemType |
| IsAbstract | False        |

Subtype of FolderType of http://opcfoundation.org/UA/

| Reference         | NodeClass | BrowseName | Data-<br>Type | TypeDefinition | Modellin-<br>gRule | Ac-<br>cess |
|-------------------|-----------|------------|---------------|----------------|--------------------|-------------|
| HasCompon-<br>ent | Object    | IO_Signals |               | IOSignalsType  | Mandatory          |             |

**IO\_Signals**: Container for all I/O signals in the controller.

#### ObjectType IOSignalsType

A container for I/O signals.

#### Table 4: ObjectType IOSignalsType

| Attribute  | Value         |
|------------|---------------|
| BrowseName | IOSignalsType |
| IsAbstract | False         |

5.2.2 OPC Unified Architecture for ABB Robotics Controller *Continued* 

| Reference | No-<br>deClass | Browse-<br>Name | DataType  | TypeDefini-<br>tion | Modellin-<br>gRule | Access |
|-----------|----------------|-----------------|-----------|---------------------|--------------------|--------|
| HasCom-   | Variable       | S_Sig-          | BaseData- | DataItem-           | OptionalPlace-     | Read-  |
| ponent    |                | nal_name_       | Type      | Type                | holder             | Write  |

Subtype of FolderType of http://opcfoundation.org/UA/

S\_Signal\_name\_: Represents an IO signal.

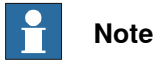

Depending on the configuration of signal, it may be possible to write to a input or output signal. The 'Type of signal', 'Access level', and 'Safe level' parameters all influence whether it is possible to write to a 'signal' or not. OPC UA Client see all the signals from Robot controller's point of view, that is, O/P signal is an output from the Robot controller to some external equipment and vice versa for I/P signals.

For more information on system parameters, please refer to *Technical reference manual - System parameters*, section I/O.

## ObjectType RAPIDType

Object type describing the RAPID sub-system of the robot controller.

### Table 5: ObjectType RAPIDType

| Attribute  | Value     |
|------------|-----------|
| BrowseName | RAPIDType |
| IsAbstract | False     |

Subtype of FolderType of http://opcfoundation.org/UA/

| Reference         | No-<br>deClass | BrowseName   | Data-<br>Type | TypeDefini-<br>tion | ModellingRule             | Ac-<br>cess |
|-------------------|----------------|--------------|---------------|---------------------|---------------------------|-------------|
| HasCompon-<br>ent | Object         | S_Task_name_ |               | RAPIDTask-<br>Type  | MandatoryPlace-<br>holder |             |

S\_Task\_name\_: Represents a RAPID task in the controller.

## ObjectType RAPIDTaskType

Represents a RAPID task in the controller. It acts as a container for any modules loaded in the task.

#### Table 6: ObjectType RAPIDTaskType

| Attribute  | Value         |
|------------|---------------|
| BrowseName | RAPIDTaskType |
| IsAbstract | False         |

| Reference         | No-<br>deClass | Browse-<br>Name         | DataType                         | TypeDefinition            | Modellin-<br>gRule       | Ac-<br>cess |
|-------------------|----------------|-------------------------|----------------------------------|---------------------------|--------------------------|-------------|
| HasCompon-<br>ent | Variable       | TaskExecu-<br>tionState | TaskExecu-<br>tion-<br>StateEnum | BaseDataVari-<br>ableType | Mandatory                | Read        |
| HasCompon-<br>ent | Variable       | TaskState               | TaskExecu-<br>tion-<br>StateEnum | BaseDataVari-<br>ableType | Mandatory                | Read        |
| HasCompon-<br>ent | Object         | S_Mod-<br>ule_name_     |                                  | RAPIDModule-<br>Type      | Optional-<br>Placeholder |             |
| HasCompon-<br>ent | Variable       | Program-<br>Pointer     | ProgramPosi-<br>tion             | BaseDataVari-<br>ableType | Mandatory                | Read        |

Subtype of FolderType of http://opcfoundation.org/UA/

**TaskExecutionState**: A read-only value that contains the execution state of the RAPID task. See the definition of **TaskExecutionStateEnum** for details.

**TaskState**: A read-only value that contains the state of the RAPID task. See definition of TaskStateEnum for details.

S\_Module\_name\_: Represents a RAPID module in a RAPID task.

**ProgramPointer**: ProgramPointer is introduced under RAPID address space to get correct module name, routine, and line number (exposed by the OPC UA server for each RAPID task).

## ObjectType RAPIDModuleType

An object representing a RAPID module. It acts as a container for all persistent variables in the module.

### Table 7: ObjectType RAPIDModuleType

| Attribute  | Value           |
|------------|-----------------|
| BrowseName | RAPIDModuleType |
| IsAbstract | False           |

Subtype of FolderType of http://opcfoundation.org/UA/

| Reference         | No-<br>deClass | BrowseName   | DataType          | TypeDefini-<br>tion | Modellin-<br>gRule       | Access         |
|-------------------|----------------|--------------|-------------------|---------------------|--------------------------|----------------|
| HasCom-<br>ponent | Variable       | S_PERS_name_ | BaseData-<br>Type | Dataltem-<br>Type   | Optional-<br>Placeholder | Read-<br>Write |

**S\_PERS\_name\_**: Represents a persistent (PERS) variable in a RAPID module. Clients can both read and write persistent variables. A successful write to a persistent variable requires that no other client has mastership of RAPID. See description of **MasterRAPID** variable.

### CollisionDetectStateEnum Values

Defines possible states of the collision detection mechanism in the robot controller. Table 8: CollisionDetectStateEnum Values

5.2.2 OPC Unified Architecture for ABB Robotics Controller *Continued* 

| Name         | Value | Comment                                 |
|--------------|-------|-----------------------------------------|
| Unknown      | 0     | Unknown.                                |
| Initiated    | 1     | Collision detection has been initiated. |
| Started      | 2     | Collision detection has been started.   |
| Confirmed    | 3     | Collision detected/confirmed.           |
| Acknowledged | 4     | Collision detected and acknowledged.    |

## ControllerExecutionStateEnum Values

Defines possible execution states of the robot controller.

#### Table 9: ControllerExecutionStateEnum Values

Subtype of Enumeration of http://opcfoundation.org/UA/

| Name    | Value | Comment                                                                |
|---------|-------|------------------------------------------------------------------------|
| Unknown | 0     | Status is unknown.                                                     |
| Running | 1     | At least one normal RAPID task is executing or per-<br>forming regain. |
| Stopped | 2     | No normal RAPID task is executing or performing re-<br>gain.           |

#### ControllerStateEnum Values

Defines possible states of the robot controller.

### Table 10: ControllerStateEnum Values

Subtype of Enumeration of http://opcfoundation.org/UA/

| Name               | Value | Comment                     |
|--------------------|-------|-----------------------------|
| Init               | 0     | Initialize state.           |
| MotorsOff          | 1     | Motors off state.           |
| MotorsOn           | 2     | Motors on state.            |
| GuardStop          | 3     | Guard stop state.           |
| EmergencyStop      | 4     | Emergency stop state.       |
| EmergencyStopReset | 5     | Emergency stop reset state. |
| SystemFailure      | 6     | System failure state.       |
| Unknown            | 99    | Unknown state.              |

## InterfaceStateEnum Values

Defines possible states of the interface to the robot controller.

### Table 11: InterfaceStateEnum Values

| Name                | Value | Comment                                                                                                    |
|---------------------|-------|----------------------------------------------------------------------------------------------------|
| Disconnected        | 0     | The interface to the robot controller is disconnected and non-functional.                                                |
| Connected           | 1     | The interface to the robot controller is connected and operational.                                                      |
| NoPCInterfaceOption | 2     | The robot controller does not have the PC Interface<br>RobotWare option that creates the interface to the<br>controller. |
| UnresolvableAlias   | 3     | The system cannot resolve the indicated alias to a single robot controller on the network.                               |

5.2.2 OPC Unified Architecture for ABB Robotics Controller *Continued* 

## **OperatingModeEnum Values**

Defines possible operational modes of the robot controller.

#### Table 12: OperatingModeEnum Values

Subtype of Enumeration of http://opcfoundation.org/UA/

| Name                       | Value | Comment                                                                  |
|----------------------------|-------|--------------------------------------------------------------------------|
| Auto                       | 0     | Automatic mode (production).                                             |
| Init                       | 1     | Initialize mode.                                                         |
| ManualReduced-<br>Speed    | 2     | Manual reduced speed mode.                                               |
| ManualFullSpeed            | 3     | Manual full speed mode.                                                  |
| AutoChange                 | 4     | A change to automatic mode has been requested.                           |
| ManualFullSpeed-<br>Change | 5     | A change to manual full speed has been requested.                        |
| NotApplicable              | 6     | Controller operating mode is not applicable in current controller state. |

## TaskExecutionStateEnum Values

Defines possible task execution states.

## Table 13: TaskExecutionStateEnum Values

Subtype of Enumeration of http://opcfoundation.org/UA/

| Name        | Value | Comment                                                                                        |
|-------------|-------|------------------------------------------------------------------------------------------------|
| Ready       | 0     | The task has no PCP or execution context.                                                      |
| Stopped     | 1     | Task is not executing or not performing regain. PCP and execution context are defined in task. |
| Running     | 2     | Task is executing or performing regain.                                                        |
| UnInitiated | 3     | The program server is not initialized. State only as-<br>sumed during startup.                 |
| Unknown     | 4     | Status is unknown.                                                                             |

### TaskStateEnum Values

Defines possible task states.

Table 14: TaskStateEnum Values

| Name      | Value | Comment                                                                        |
|-----------|-------|--------------------------------------------------------------------------------|
| Empty     | 0     | No modules are loaded in the task.                                             |
| Loaded    | 1     | Modules are loaded, but not linked.                                            |
| Linked    | 2     | Modules are loaded and linked.                                                 |
| Initiated | 3     | The program server is not initialized. State only as-<br>sumed during startup. |

## MastershipEnum Values

Defines possible mastership values.

Table 15: MastershipEnum Values

| Name         | Value | Comment                                           |
|--------------|-------|---------------------------------------------------|
| NoMaster     | 0     | No client has mastership                          |
| HeldRemote   | 1     | A remote client has mastership.                   |
| HeldLocal    | 2     | A local client has mastership (typically the TPU) |
| HeldInternal | 3     | The controller itself has mastership.             |

This page is intentionally left blank

## Index

## A

ABB information model, 38 address Space , 38

## С

client authentication, 13 client certificate, 30 Configuration, 19 connecting to OPC UA Server, 16 procedure, 16 cybersecurity, 15

## D

delete certificate, 36

## Ε

Embedded OPC UA Server, 37 configuration, 22 getting started, 11 troubleshooting, 47 endpoint URL, 16, 18 event log attributes, 42 event log event, 41 event severity level, 41 events implementation, 41

## F

firewall configuration, 21

firewall settings, 16

I import certificate, 35 IoT data gateway, 20

## 0

OPC UA for ABB robotics, 59 OPC UA information model, 58

#### P prerequisites, 20

R reject client certificate, 33–34 RobotWare, 20

## S

security, 13, 43 security configuration, 45 server certificate, 25

## Т

transport protocol, 44 trust client certificate, 31–32

U user authentication, 13

V virtual controller, 18

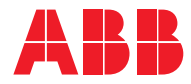

ABB AB Robotics & Discrete Automation S-721 68 VÄSTERÅS, Sweden Telephone +46 10-732 50 00

#### ABB AS

Robotics & Discrete Automation Nordlysvegen 7, N-4340 BRYNE, Norway Box 265, N-4349 BRYNE, Norway Telephone: +47 22 87 2000

## ABB Engineering (Shanghai) Ltd.

Robotics & Discrete Automation No. 4528 Kangxin Highway PuDong New District SHANGHAI 201319, China Telephone: +86 21 6105 6666

#### ABB Inc.

Robotics & Discrete Automation 1250 Brown Road Auburn Hills, MI 48326 USA Telephone: +1 248 391 9000

abb.com/robotics